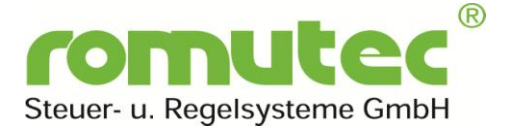

# Lokale Vorrangbedien- und Anzeigeeinrichtung (LVB) für physikalische und virtuelle Datenpunkte im BACnet MS/TP Netzwerk

für Rauchschalter (RM) und Brandschutzklappen (BSK) und sonstige virtuelle Datenpunkte, die im gleichen BACnet MS/TP Bus Segment erreichbar sind.

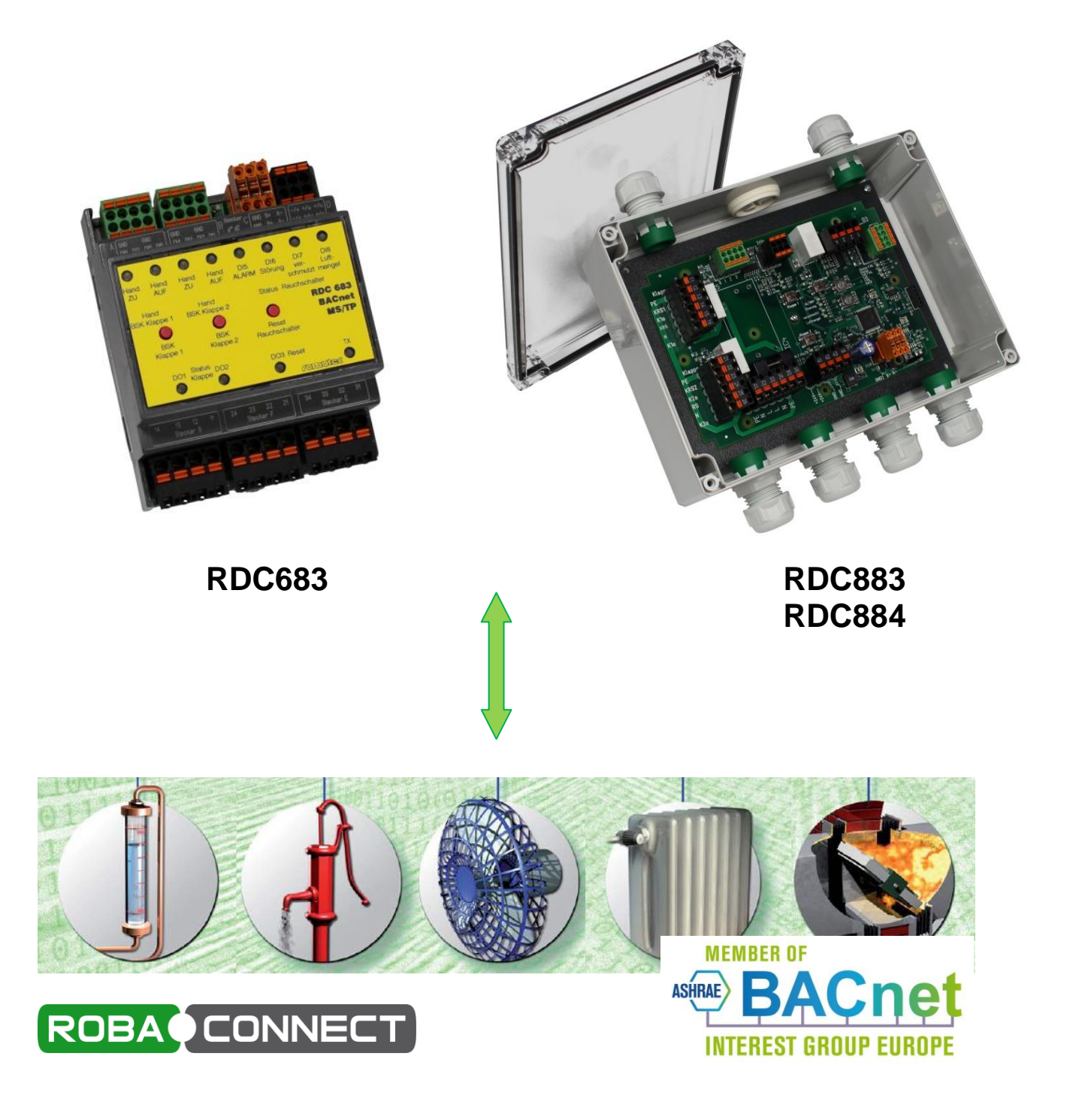

# Inhaltsverzeichnis

| 0 Ide   | entifizierung                                                               | 3  |
|---------|-----------------------------------------------------------------------------|----|
| 0.1     | Produktmarke und Typenbezeichnung                                           | 3  |
| 0.2     | Produktversion, Ausgabe des Dokuments                                       | 3  |
| 0.3     | Hersteller, Vertrieb                                                        | 3  |
| 0.4     | Ersatzteilkatalog                                                           | 3  |
| 0.5     | Copyright                                                                   | 3  |
| 1 Einsa | atzzweck                                                                    | 4  |
| 2 Allge | meine Information                                                           | 5  |
| 2.1 F   | linweise zur Bedienungsanleitung                                            | 5  |
| 2.2 S   | Sicherheitshinweise                                                         | 5  |
| 3 Funk  | tionsumfang und -möglichkeiten                                              | 6  |
| 3.1 F   | Funktionsumfang Bussystem BSK plus Rauchmelder                              | 7  |
| 3.2 N   | leldungsverarbeitung durch interne Auswertelogik                            | 7  |
| 3.3 S   | Signalisierung von Meldungen                                                | 7  |
| 4 Ansc  | hluss und Montage                                                           | 8  |
| 4.1 A   | Anschlusspläne                                                              | 8  |
| 4.1     | 1.1 Anschluss-Plan RDC683                                                   | 8  |
| 4.1     | 1.2 Anschluss-Plan RDC883                                                   | 9  |
| 4.1     | 1.3 Anschluss-Plan RDC884                                                   | 10 |
| 4.2 E   | Bus-Anschluss und Terminierung                                              | 11 |
| 4.3 E   | Einstellen der Baudrate                                                     | 12 |
| 4.4 N   | <i>I</i> ontage, allgemeine Hinweise                                        | 12 |
| 4.5 E   | Einstellen der Modul-Adresse                                                | 12 |
| 4.5     | 5.1 Adresse am RDC6xx einstellen                                            | 13 |
| 4.5     | 5.2 Adresse am RDC8xx einstellen                                            | 14 |
| 5 Bedie | enung                                                                       | 15 |
| 5.1 T   | aster und LED - Anzeigen                                                    | 15 |
| 5.1     | 1.1 Taster und LED - Anzeigen am RDC683                                     | 15 |
| 5.1     | 1.2 Taster und LED - Anzeigen am RDC883 / RDC884                            | 19 |
| 5.2 ∖   | /erwendung und spezielle Funktionen der BACnet-Objekte:                     | 23 |
| 5.2     | 2.1 Automatisches Schließen beider BSK bei Rauchalarm (BV #256, BV #257)    | 23 |
| 5.2     | 2.2 Einschalten von anderen BO/BV bei Status BSK "AUF" (SV #512, SV #513)   | 24 |
| 5.2     | 2.3 Ausschalten anderer BO/BV bei Status BSK "Nicht AUF" (SV #528, SV #529) | 25 |
| 5.2     | 2.4 Ermittlung und Anzeige des BSK-Status (MSV #0, MSV #1)                  | 26 |
| 5.2     | 2.5 BSV, der alle Meldungen eines Rauchmelders enthält (BSV #0)             | 27 |
| 5.2     | 2.6 Auf- und Zufahren beider BSK über einen einzigen BV (BV #258)           | 28 |
| 5.2     | 2.7 Laufzeitüberwachung der BSK                                             | 29 |
| 5.2     | 2.8 Spiegelung ("Mirror") von bestimmten Datenpunkten (BI/BV)               | 33 |
| 5.2     | 2.9 Lampentest (BV #65280)                                                  | 34 |
| 5.2     | 2.10 Baudrate (MSV #65280)                                                  | 35 |
| 5.2     | 2.11 Device Objekt                                                          | 36 |
| 6 Туре  | n ohne Applikation (RDC638 und RDC838 / RDC848)                             | 37 |
| 7 Tech  | nische Daten                                                                | 38 |
| 8 romu  | tec vorhandene BACnet-Objekte und -Properties                               | 39 |
| 9 Торо  | logie                                                                       | 44 |

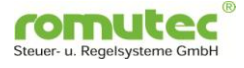

## 0 Identifizierung

### 0.1 Produktmarke und Typenbezeichnung

Diese Betriebsanleitung ist Bestandteil der BACnet-MS/TP-fähigen Geräte RDC683 und RDC883 sowie deren Varianten.

### 0.2 Produktversion, Ausgabe des Dokuments

Die Betriebsanleitung gilt für Geräte ab dem Baujahr 2018. Sie wurde im November 2019 herausgegeben.

#### 0.3 Hersteller, Vertrieb

Hersteller und Vertrieb:

romutec Steuer- u. Regelsysteme GmbH Jochsberger Straße 39 D-91592 Buch am Wald Tel. +49 (0) 9867 97900 E-Mail: <u>info@romutec.de</u>

#### 0.4 Ersatzteilkatalog

- entfällt / nicht zutreffend -

#### 0.5 Copyright

Copyright © romutec® Steuer- u. Regelsysteme GmbH, 2019

Weitergabe sowie Vervielfältigung dieser Betriebsanleitung, Verwertung und Mitteilung ihres Inhalts sind verboten, soweit nicht ausdrücklich gestattet. Zuwiderhandlungen verpflichten zu Schadenersatz. Alle Rechte für den Fall der Patent-, Gebrauchsmusteroder Geschmacksmustereintragung vorbehalten.

Modbus® ist ein eingetragenes Warenzeichen von Schneider Electric, lizenziert an die Modbus Organization, Inc.

Irrtümer und Änderungen vorbehalten

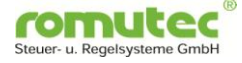

# BACnet MS/TP-System

## Zur Aufschaltung von Brandschutzklappen sowie Rauchmeldern mit Schaltkontakt

Eigenständiges autarkes Ausführen bestimmter Funktionen in Abhängigkeit des Status von BSK und Rauchmelder

## Kommunikation mit anderen Datenpunkten, die am gleichen BACnet MS/TP Bus erreichbar sind, zum Visualisieren von BSK- und Rauchmelder-Status sowie Anforderung z.B. eines Klappen-Testlaufes

## 1 Einsatzzweck

Die Module **RDC683** und **RDC883/RDC884** dienen zum Anschluss von zwei Brandschutzklappen mit motorischem Antrieb und Endlagenschalter sowie dem Anschluss eines elektronischen Rauchmelders mit Schaltkontakt. Die RDC-Module kommunizieren im BACnet-Netzwerk über BACnet MS/TP mit anderen Modulen, die z.B. zur Anzeige des Klappenstatus dienen oder von denen aus ein zentraler Testlauf aller oder ausgewählter Brandschutzklappen angefordert werden kann. Weiterhin stehen alle Betriebszustände selbstverständlich übergeordneten Reglern (B-BC) oder nach Umsetzung über einen Router ins IP-Netzwerk der Leitstation (B-OWS) zur Verfügung.

Die Module können dadurch im BACnet-Netzwerk mit anderen Geräten verschiedener Hersteller zur Erstellung von kostengünstigen, interoperablen Kontrollsystemen für Gebäude- und Industrieanwendungen genutzt werden.

- Anzeige des Klappenstatus, Anzeige von Stör- und Warnmeldungen
- Manuelle Übersteuerung der Klappen über Taster
- Montage auf der DIN-Schiene im ISP/Unterverteilung (RDC6xx)
- Auch in Bauform für Montage im Feld (vor Ort an der BSK) erhältlich (RDC8xx)
- Einfache Installation
- LED-Farbe parametrierbar über Software
- BACnet Objekte nach ANSI/ASHRAE Standard 135-2012
- Versorgungsspannung 24VAC/DC
- RDC8xx auch mit Versorgungsspannung 230VAC erhältlich
- Autarkes System, Funktion auch ohne BACnet B-BC Controller

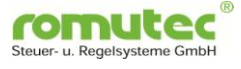

## 2 Allgemeine Information

#### 2.1 Hinweise zur Bedienungsanleitung

Um alle Vorteile Ihrer neuen Handbedienebene umfassend nutzen zu können, sollten Sie alle Kapitel dieser Bedienungsanleitung lesen, um die Merkmale der Geräte kennenzulernen und den sicheren Umgang mit dem System zu erlernen.

### 2.2 Sicherheitshinweise

Bevor Sie Ihr Gerät benutzen, sollten Sie die folgenden Sicherheitshinweise sorgfältig lesen. Dies gilt auch, falls zu einem späteren Zeitpunkt Fragen auftreten sollten.

#### Bestimmungsgemäße Verwendung:

Die Geräte sind ausschließlich für die in dieser Dokumentation vorgegebenen Bestimmungen und Leistungsmerkmale einzusetzen. Bei nicht bestimmungsgemäßer Benutzung übernimmt der Hersteller keine Haftungs- und Gewährleistungsansprüche.

- Beachten Sie alle am Gerät angebrachten oder in der technischen Dokumentation aufgeführten Hinweise und Warnungen.
- Betreiben Sie das Gerät nur in den dafür vorgesehenen Halterungen oder Einbaurahmen.
- Die Module sollten nicht in unmittelbarer Umgebung von Frequenzumrichtern eingebaut werden.
- Frequenzumrichter sind mit sämtlichen Schutzmaßnahmen zu beschalten, dass die geforderten Vorschriften und Richtlinien eingehalten werden (z.B. Netzfilter etc.).
- Betreiben Sie das Gerät nicht in der Nähe von Wasser oder anderen Flüssigkeiten, die zu Beschädigungen der elektronischen Bauteile führen können.
- Die Anschlussspannung muss den Angaben in der Dokumentation entsprechen
- Die Anschlussklemmen sollten ausschließlich von autorisiertem und unterwiesenem Fachpersonal verdrahtet werden.
- Führen Sie keine Verdrahtungsarbeiten unter Spannung durch. Es besteht die Gefahr eines elektrischen Schlags, da einige Klemmen 230 V führen können.
- Das Verbinden und Lösen von Steckverbindungen (unter Spannung ist zu vermeiden. Die Geräte können dadurch zerstört werden!
- Achten Sie darauf, dass keine Gegenstände, z.B. Schrauben oder anderes Befestigungsmaterial, in das Gerät gelangen.
- Vermeiden Sie die Installation an Orten mit extremen Temperaturschwankungen. Die im Datenblatt angegebenen Temperaturbereiche für Lagerung und Betrieb sind einzuhalten, um einen störungsfreien Betrieb zu gewährleisten.

Sollten dennoch einmal Störungen auftreten, versuchen Sie niemals, Ihr Gerät selbst zu reparieren. Zerlegen Sie Ihr Gerät nicht, da sonst Teile im Inneren des Gerätes freigelegt und bei Berührung beschädigt werden können. Wenden Sie sich bei Problemen grundsätzlich an den Hersteller.

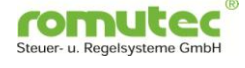

## 3 Funktionsumfang und -möglichkeiten

- Alle Sensoren (Endlagenschalter der Klappen sowie die Meldekontakte der Rauchmelder wie Rauchalarm, Gerätestörung, verschmutzt oder Luftstrom) werden an die RDC683 (bzw. RDC883 / RDC884) angeschlossen, ebenso die Aktoren (Antriebe der motorischen Brandschutzklappen), die über die potentialfreien Relaisausgänge der RDC683 angesteuert werden. Über eine zweiadrige Busleitung werden diese Signale anlagenweise miteinander verknüpft und auf den zugeordneten DDC-Controller aufgeschaltet.
- Bei Auslösung einer BSK oder eines Rauchmelders kann mittels Einstellungen in den BACnet-Objekten der RDC683 / RDC883 / RDC884 konfiguriert werden, dass die zugeordnete RLT-Anlage abgeschaltet wird. So kann sichergestellt werden, dass die Ventilatoren der Anlage abschalten bevor die BSK geschlossen ist und somit Druckschläge im Kanalnetz vermieden werden. Hierzu ist ein Öffner-Kontakt des Bussystems (SSM) in die Sicherheitskette der Ventilatoren einzubinden. Der Kontakt öffnet bei Verlassen der AUF-Stellung der auslösenden Klappe.
- Es besteht die Möglichkeit zu bestimmen, dass alle Klappen bei abgeschalteter Anlage zu schließen sind. Die Endlagen aller betroffenen BSK werden dabei als Zustandsmeldung "BSK geschlossen" an die GLT gemeldet. Im Gegensatz hierzu wird bei Auslösung einer Anlagenabschaltung durch eine BSK die Endlage der auslösenden Klappe als Gefahrmeldung "BSK gefallen" an die GLT übermittelt.
- In Verbindung mit Modulen der RDC700-Serie können im ISP der Anlage alle Meldungen der Komponenten durch Meldeleuchten in der Schaltschrankfront angezeigt werden. Die RDC7xx können hierfür Datenpunkte auf den RDC683 / RDC883 / RDC884 "abonnieren". Die Verknüpfung der Datenpunkte im Netzwerk erfolgt über das Objekt "Structured-View". Hierüber wird eine Verknüpfung zum physikalischen Datenpunkt oder einem Datenpunkt im Fremdgerät hergestellt. Über die Zuordnung von "Device" und "Object" wird der "Present Value" abgefragt. Durch den aktivierten "CoV" findet eine kontinuierliche Überwachung statt.
- Weiterhin kann bei Verwendung der RDC700 über deren Taster vom Schaltschrank aus ein Funktionstest angetriggert werden (maximal 32 Klappen pro Taster adressierbar).
- Mit den RDC700 als Lokale Vorrangbedienebene gemäß EN DIN 16484/VDI3814 besteht außerdem die Möglichkeit, dass je Anlage mit einem einzigen Taster alle Klappen gemeinsam über das Bussystem ohne Ansteuerung durch den DDC-Controller geöffnet (-NOT Auf-) und mit einem anderen Taster geschlossen (-NOT Zu-) werden können. Dadurch wird eine ordnungsgemäße Übernahme der BSK-Steuerung durch den Controller beim nächsten Anlagenstart ermöglicht.

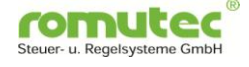

### 3.1 Funktionsumfang Bussystem BSK plus Rauchmelder

Über das Bussystem für die BSK- und Rauchmelderaufschaltung werden folgende Funktionen realisiert:

- o Erfassen der Klappenstellungen BSK ZU und AUF
- Erfassen der Meldungen Rauchalarm, Luftstrom, Funktionsbereitschaft und Verschmutzungsgrad des Rauchmelders
- Steuern der Klappenposition BSK "AUF/ZU"
- Test/Reset des Rauchmelders
- Überwachen der Klappenschließzeit
- Überwachen der Klappenöffnungszeit
- Freie Texte, z.B. f
  ür Einbauort, Zonennummer, Klappenbeschreibung oder Hinterlegung des Installationsdatums

#### 3.2 Meldungsverarbeitung durch interne Auswertelogik

Durch interne Auswertungslogik werden an die GLT folgende Informationen zur Visualisierung und zur Meldungsverarbeitung übergeben:

- o BSK offen
- o BSK fährt
- BSK geschlossen (Betriebszustand bei Anlage AUS)
- o BSK gefallen (Schmelzlot ausgelöst)
- Rauchmelder ausgelöst
- Rauchmelder Störung
- Rauchmelder verschmutzt (Wartung)
- o Störung BSK I/O Modul

#### 3.3 Signalisierung von Meldungen

Folgende Informationen können am Schaltschrank durch farbige Anzeigen als auch direkt am RDC683 / RDC883 / RDC884 signalisiert werden:

- BSK geschlossen (Betriebszustand bei Anlage aus)
- o BSK gefallen (Schmelzlot ausgelöst)
- o BSK offen
- o BSK in Zwischenstellung (fährt)
- RM ausgelöst
- RM gestört
- RM verschmutzt

Die Konfiguration der Geräte erfolgt üblicherweise über das romutec Tool ROBA-CONNECT.

Das Konfigurieren ist auch mit jedem handelsüblichen BACnet Explorer möglich, der die verwendeten BACnet Objekte unterstützt.

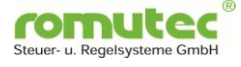

## 4 Anschluss und Montage

### 4.1 Anschlusspläne

### 4.1.1 Anschluss-Plan RDC683

Die Eingänge DI1 bis DI8 des Moduls RDC683 bzw. RDC638 können sowohl mit Plus als auch mit Minus angesteuert werden. Aus diesem Grund muss das Bezugspotential hierfür auf jeden Fall an jedem der beiden Klemmenblöcke angeschlossen werden; es besteht keine interne Verbindung im Modul.

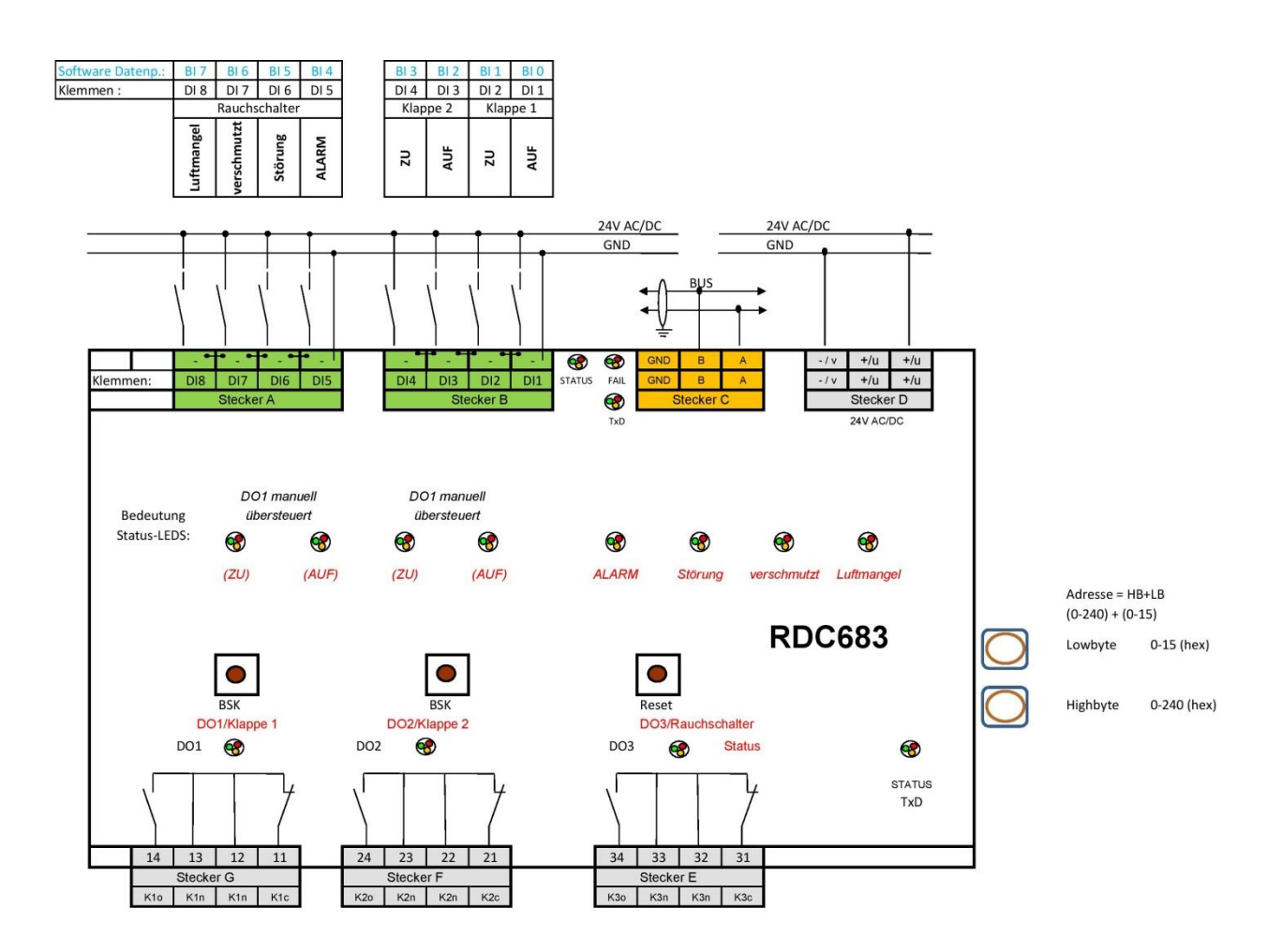

**Hinweis:** An der Klemme für die Spannungsversorgung befinden sich vier Anschlüsse für die +24VDC bzw. für den "u" der 24VAC-Versorgungsspannung. Nur die jeweils hintereinander liegenden Anschluss-Pins sind in der Klemme miteinander verbunden, dagegen werden die nebeneinander liegenden Anschlüsse erst beim Stecken der Klemme über die Leiterplatte miteinander verbunden. Es wird daher empfohlen, für den Anschluss nachfolgender Geräte nur die hintereinander liegenden Klemmen zu verwenden, da ansonsten beim Abziehen der Klemme auch alle nachfolgenden Geräte spannungslos werden.

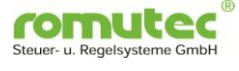

### 4.1.2 Anschluss-Plan RDC883

Die Eingänge DI1 bis DI8 des Moduls RDC883 bzw. RDC838 können sowohl mit Plus als auch mit Minus angesteuert werden. Aus diesem Grund muss das Bezugspotential hierfür auf jeden Fall an jedem der beiden Klemmenblöcke angeschlossen werden; es besteht keine interne Verbindung im Modul.

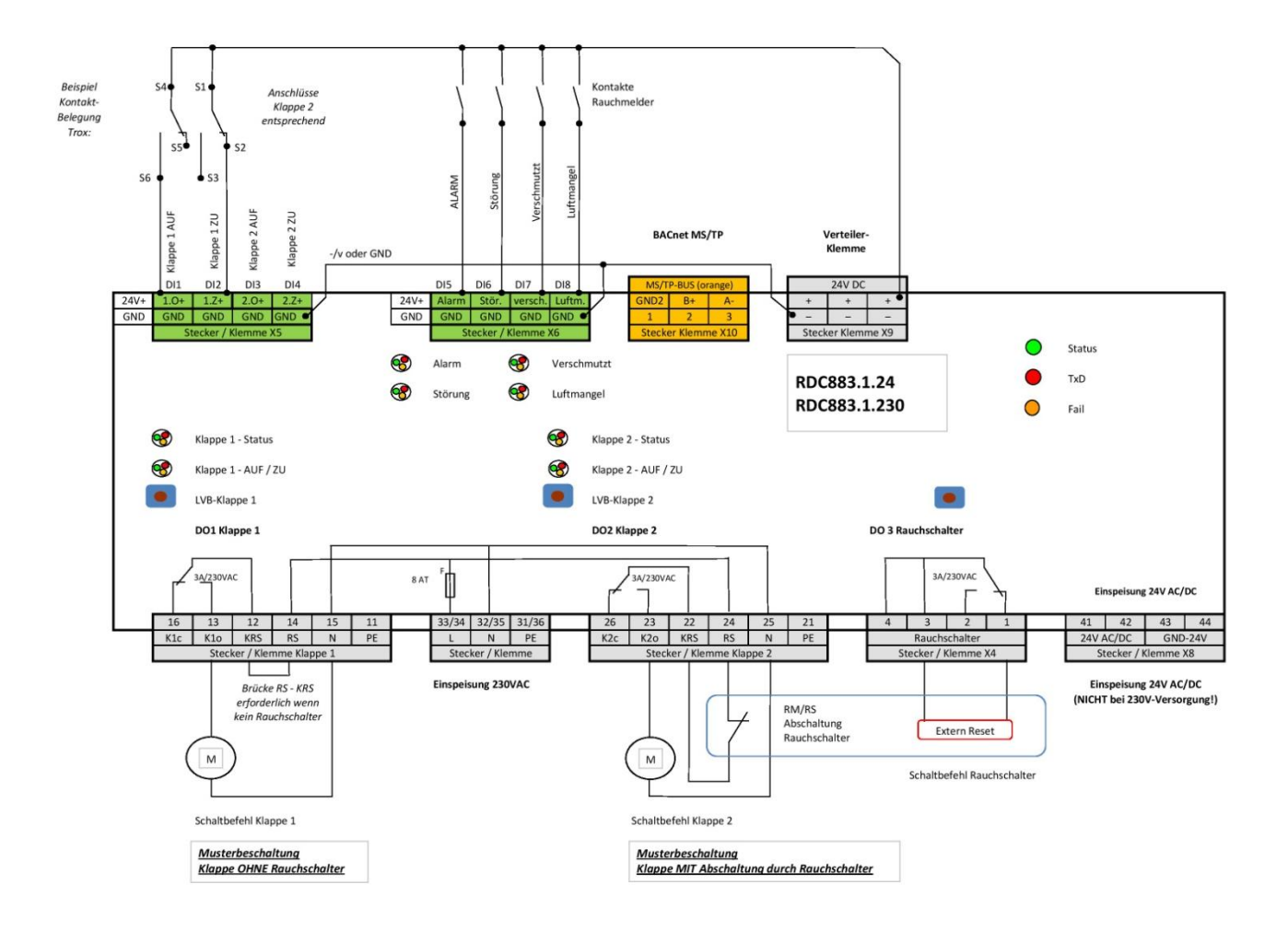

**Hinweis:** An der Klemme X8 kann 24V Versorgungsspannung eingespeist werden. Dies gilt jedoch nur für die Variante RDC8xx.x.24; bei der 230V-Variante bleibt diese Klemme frei. Eine Abgriffsmöglichkeit für die 24V-Spannung (DC!) besteht bei allen Varianten an der Klemme X9.

| GEFAHR | Durch die interne Verteilung der eingespeisten 230VAC-<br>Spannung kann auch in ausgeschaltetem Zustand an<br>den Klemmenblöcken für die Ansteuerung der beiden<br>Brandschutzklappen eine Fremdspannung von 230V AC<br>anliegen! Das betrifft die Klemmen 14/15 sowie 24/25. |
|--------|----------------------------------------------------------------------------------------------------|
|        | Es besteht die Gefahr eines elektrischen Schlags, da<br>diese Klemmen auch in ausgeschaltetem Zustand des<br>RDC8xx eine Spannung von 230 V führen können.                                                                                                    |

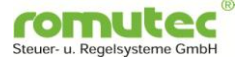

### 4.1.3 Anschluss-Plan RDC884

Die Module RDC884 und RDC848 enthalten eine interne Verbindung, die ein festes Potential zum Ansteuern der DIs 1..8 auf die beiden Klemmenblöcke der digitalen Eingänge bringt. Ein DI wird angesteuert, indem die beiden jeweils hintereinander liegenden Klemmen über einen potentialfreien Kontakt miteinander verbunden werden.

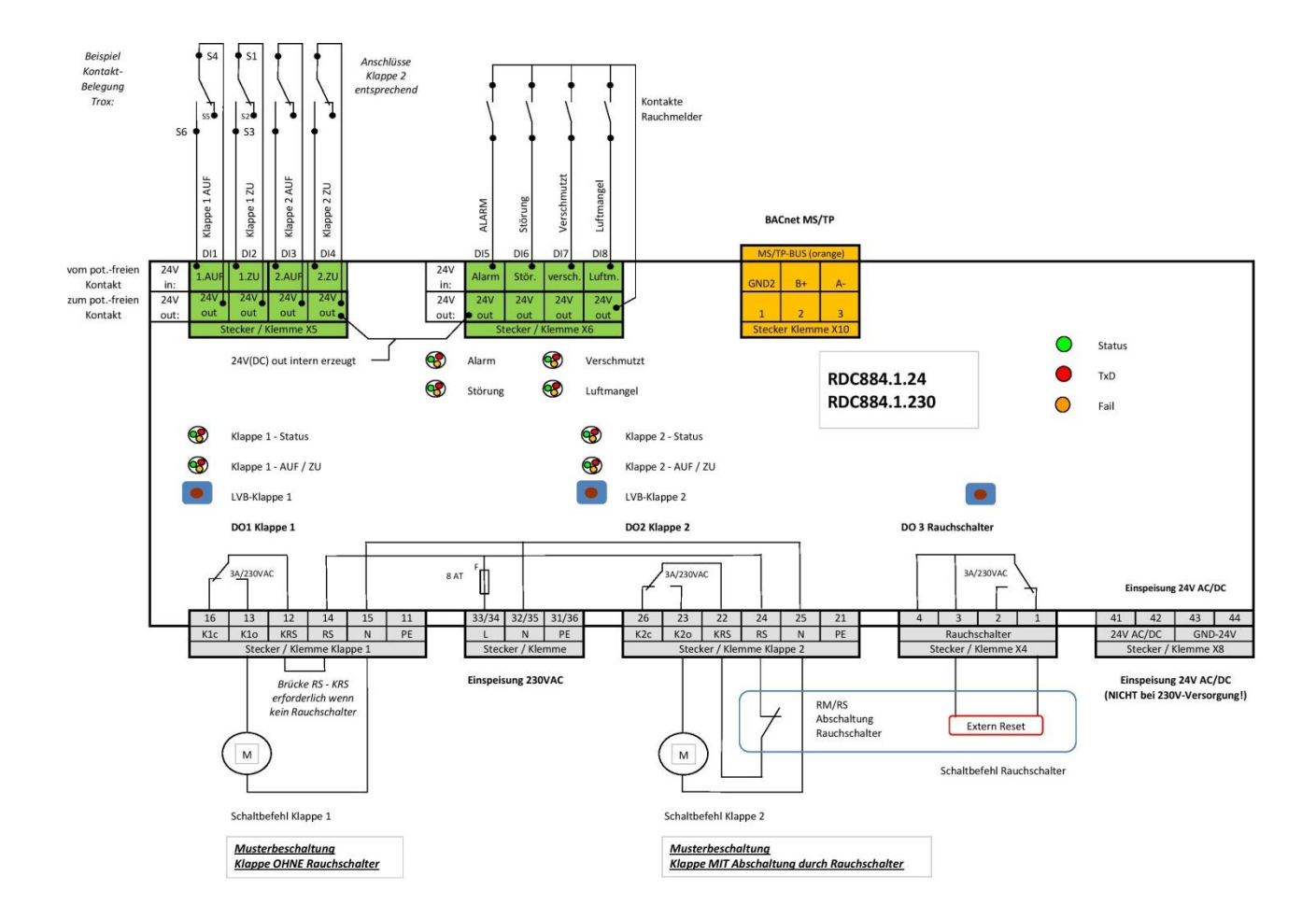

**Hinweis:** An der Klemme X8 kann 24V Versorgungsspannung eingespeist werden. Dies gilt jedoch nur für die Variante RDC8xx.x.24; bei der 230V-Variante bleibt diese Klemme frei. Eine Abgriffsmöglichkeit für die 24V-Spannung (DC!) besteht bei allen Varianten an der Klemme X9.

| GEFAHR | Durch die interne Verteilung der eingespeisten 230VAC-<br>Spannung kann auch in ausgeschaltetem Zustand an<br>den Klemmenblöcken für die Ansteuerung der beiden<br>Brandschutzklappen eine Fremdspannung von 230V AC<br>anliegen! Das betrifft die Klemmen 14/15 sowie 24/25. |
|--------|----------------------------------------------------------------------------------------------------|
|        | Es besteht die Gefahr eines elektrischen Schlags, da<br>diese Klemmen auch in ausgeschaltetem Zustand des<br>RDC8xx eine Spannung von 230 V führen können.                                                                                                    |

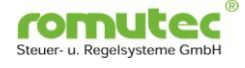

#### 4.2 Bus-Anschluss und Terminierung

Schalten Sie alle Geräte am Bus in eine Reihe und vermeiden Sie Verzweigungen, um störende Reflexionen an den Leitungsenden zu vermeiden.

**Hinweis:** Falls mehrere Geräte am Bus betrieben werden und sich das RDC am Ende des Busses befindet, terminieren Sie den Bus. Hierfür befinden sich an dem Gerät neben der Bus-Klemme zwei Pins, auf die bei Bedarf ein Jumper gesteckt werden kann, der einen Abschluss mit 470 Ohm bewirkt.

Eine Terminierung der RS 485 Schnittstelle ist erforderlich (nach EIA 485), diese ist sowohl aktiv als auch passiv möglich. BIAS-Widerstände 100k sind intern vorhanden. Der Bus kann auch mit 120 Ohm (A-B) abgeschlossen werden. Ausführung siehe ANSI/ASHRAE BACnet-Standard 135-2008, Network.

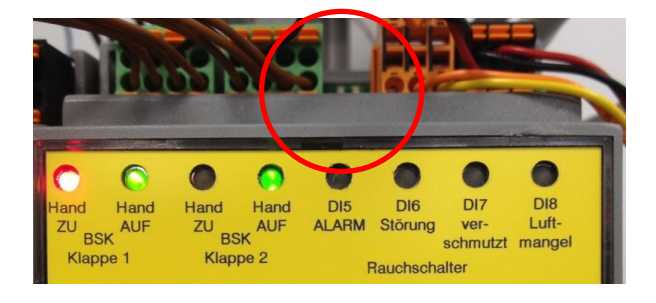

Bild: RDC683, Platz für Steckbrücke zur Bus-Terminierung

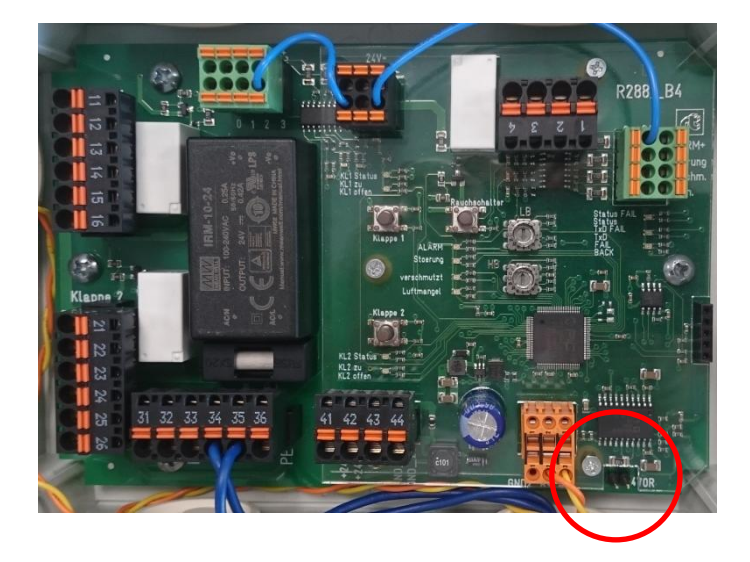

Bild: RDC883, Platz für Steckbrücke zur Bus-Terminierung

#### 4.3 Einstellen der Baudrate

Die RDC Module erkennen die Baudrate auf dem Bus automatisch (Autobaud), d.h. es müssen keine Einstellungen vorgenommen werden. Es gibt jedoch ein BACnet-Objekt, mit dem die aktuell gefahrene Baudrate ausgelesen werden kann. Hier kann über den Relinguish Default eingestellt werden, mit welcher Baudrate das RDC683 arbeiten soll. Bei fest eingestellter Baudrate übernimmt auch das Gerät die Erzeugung des Token beim Starten. Wird "8" im Relinquish Default eingestellt, wird kein Token erzeugt, und das RDC passt sich der am BUS gesprochenen Baudrate an.

Details siehe Kapitel 5.2.11 Baudrate (MSV #65280).

| Unterstützte Baudraten: | 1 = 9.600 Bd  | 5 = 76.800 Bd  |
|-------------------------|---------------|----------------|
|                         | 2 = 19.200 Bd | 6 = 115.200 Bd |
|                         | 3 = 38.400 Bd | 7 = 230.400 Bd |
|                         | 4 = 57.600 Bd | 8 = AUTOBAUD   |
| Formati                 |               |                |

Format:

MS/TP RS485 EIA-485; 8,N,1

### 4.4 Montage, allgemeine Hinweise

Die Montage und Verdrahtung der Module, welche die Hardware-I-/O's enthalten, erfolgt im Schaltschrank oder Unterverteiler auf der Montageplatte.

Befolgen Sie diese Richtlinien bei der Montage der RDC-Module:

- Setzen Sie die Module nur in Umgebungen ein, die frei von korrosiven Gasen sind und beachten Sie die unter Technische Daten angegebenen Umgebungsbedingungen.
- Montieren Sie die Module nicht auf Vibrationen ausgesetzten Flächen. •
- Vermeiden Sie die Montage in Bereichen starker elektromagnetischer Emissionen. •
- Achten Sie bei der Montage darauf, dass keine anderen Teile oder Geräte die Luftzirkulation behindern oder aufgeheizte Luft in das Gehäuse blasen.

Beachten Sie beim Einbau und beim Betrieb außerdem die Sicherheitshinweise aus Kapitel 2.2 dieser Dokumentation.

#### 4.5 Einstellen der Modul-Adresse

Die Geräteadresse ("MAC-Adresse") wird an den Drehcodierschaltern des RDC-Moduls eingestellt. Diese sind Hexadezimal codiert.

- Über die Festlegung der **MAC Adresse** wird bestimmt, ob das Gerät im Betriebsmodus Master oder Slave betrieben wird. Im Slave-Betrieb ist ein BACnet-Master notwendig, um die Daten des RDC zu erreichen. Dies kann auch ein Router mit der Funktion Slave Proxy Mode sein.
- Für BACnet MS/TP-Master-Geräte ist der Adressbereich 1-127 zu verwenden. MS/TP-Slave-Module sollten im Adressbereich 128-250 verwendet werden.
- Eine Doppeladressierung ist nicht zulässig. Jede Adresse darf pro BACnet-MS/TP-Linie nur einmal vergeben werden.

romu

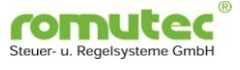

### 4.5.1 Adresse am RDC6xx einstellen

Bei den RDC6xx-Modulen befinden sich die Drehcodierschalter zum Einstellen der Geräteadresse seitlich rechts am Modul, wie die folgende Abbildung zeigt:

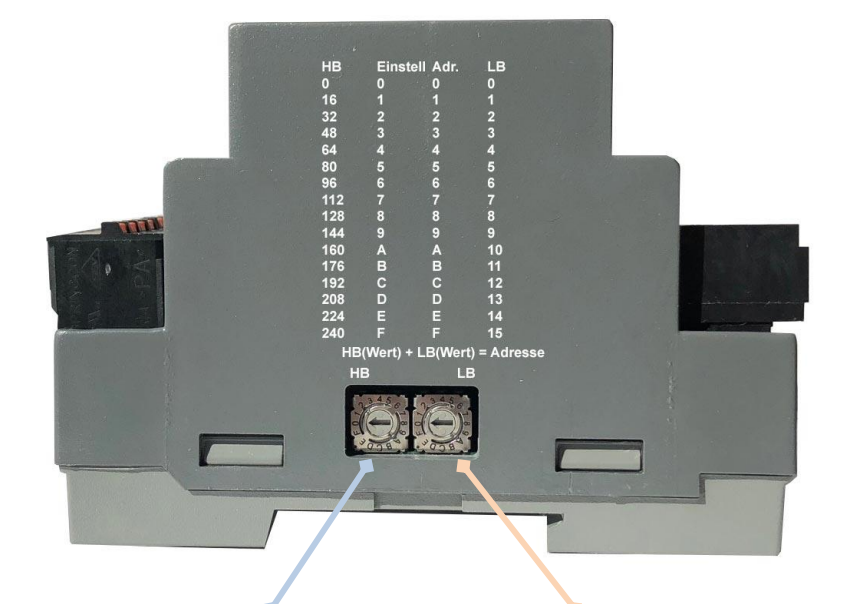

| Wert                                                                                                    | Position   | Position       | Wert     |  |
|----------------------------------------------------------------------------------------------------|------------|----------------|----------|--|
| erstes                                                                                                    | unterer    | oberer         | zweites  |  |
| Halbbyte                                                                                                    | Schalter   | Schalter       | Halbbyte |  |
| 0                                                                                                    | 0          | 0              | 0        |  |
| 16                                                                                                    | 1          | 1              | 1        |  |
| 32                                                                                                    | 2          | 2              | 2        |  |
| 48                                                                                                    | 3          | 3              | 3        |  |
| 64                                                                                                    | 4          | 4              | 4        |  |
| 80                                                                                                    | 5          | 5              | 5        |  |
| 96                                                                                                    | 6          | 6              | 6        |  |
| 112                                                                                                    | 7          | 7              | 7        |  |
| 128                                                                                                    | 8          | 8              | 8        |  |
| 144                                                                                                    | 9          | 9              | 9        |  |
| 160                                                                                                    | A          | A              | 10       |  |
| 176                                                                                                    | В          | В              | 11       |  |
| 192                                                                                                    | C          | С              | 12       |  |
| 208                                                                                                    | D          | D              | 13       |  |
| 224                                                                                                    | E          | E              | 14       |  |
| 240                                                                                                    | F          | F              | 15       |  |
| Psp : Adrosso oingostallt: 4 8 6 -70                                                                                                    |            |                |          |  |
| $a = \frac{1}{2} a = \frac{1}{2} a = $ |            |                |          |  |
| Berechnet:                                                                                                    | Wert erste | es Halbbyte (e | 54)      |  |
| + Wert zweites Halbbyte (6) = Adresse                                                                                                    |            |                |          |  |

#### 4.5.2 Adresse am RDC8xx einstellen

Bei den RDC8xx-Modulen befinden sich die Drehcodierschalter zum Einstellen der Geräteadresse im zentralen Bereich der Platine, wie aus der folgenden Abbildung ersichtlich ist:

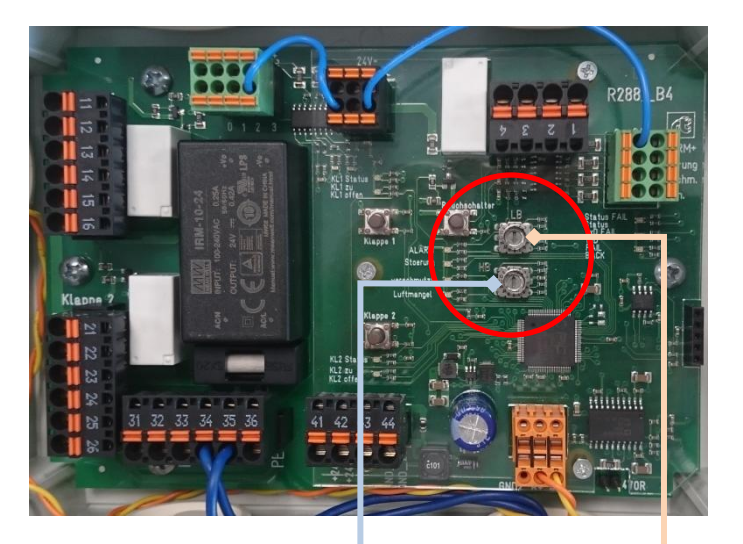

| ♦                                    |              |               |              |  |
|--------------------------------------|--------------|---------------|--------------|--|
| Wert                                 | Position     | Position      | Wert         |  |
| erstes                               | unterer      | oberer        | zweites      |  |
| Halbbyte                             | Schalter     | Schalter      | Halbbyte     |  |
| 0                                    | 0            | 0             | 0            |  |
| 16                                   | 1            | 1             | 1            |  |
| 32                                   | 2            | 2             | 2            |  |
| 48                                   | 3            | 3             | 3            |  |
| 64                                   | 4            | 4             | 4            |  |
| 80                                   | 5            | 5             | 5            |  |
| 96                                   | 6            | 6             | 6            |  |
| 112                                  | 7            | 7             | 7            |  |
| 128                                  | 8            | 8             | 8            |  |
| 144                                  | 9            | 9             | 9            |  |
| 160                                  | А            | A             | 10           |  |
| 176                                  | В            | В             | 11           |  |
| 192                                  | С            | С             | 12           |  |
| 208                                  | D            | D             | 13           |  |
| 224                                  | E            | E             | 14           |  |
| 240                                  | F            | F             | 15           |  |
| Bsp.: Adresse eingestellt: 1 & 5 =21 |              |               |              |  |
| Berechnet: Wert erstes Halbbyte (16) |              |               |              |  |
|                                      | + Wert zweit | es Halbbyte ( | 5) = Adresse |  |

# 5 Bedienung

#### 5.1 Taster und LED - Anzeigen

### 5.1.1 Taster und LED - Anzeigen am RDC683

Taster zur manuellen Übersteuerung der BSK und zugehörige LEDs:

| LED     | Taster           | Bedienung             | LED Zustand         | Bedeutung        |
|---------|------------------|-----------------------|---------------------|------------------|
| LED 1+2 | Taster 1 (links) |                       | Aus                 | BSK1 Automatik   |
| (Oben)  |                  | Taster 1.Mal gedrückt | LED1 aus, LED2 grün | BSK1 manuell AUF |
|         |                  | Taster 2.Mal gedrückt | LED1 rot, LED2 grün | BSK1 manuell ZU  |
|         |                  | Taster 3.Mal gedrückt | Aus                 | BSK1 Automatik   |
| LED 3+4 | Taster 2 (Mitte) |                       | Aus                 | BSK2 Automatik   |
| (Oben)  |                  | Taster 1.Mal gedrückt | LED3 aus, LED4 grün | BSK2 manuell AUF |
|         |                  | Taster 2.Mal gedrückt | LED3 rot, LED4 grün | BSK2 manuell ZU  |
|         |                  | Taster 3.Mal gedrückt | Aus                 | BSK2 Automatik   |

LED – Anzeigen für den tatsächlichen Status der BSK:

| LED     | Funktion      | LED Zustand          | BACnet Status       | Bedeutung                     |
|---------|---------------|----------------------|---------------------|-------------------------------|
| LED 1+2 | Anzeige des   | Orange               | Zu                  | BSK geschlossen               |
| (Unten) | tatsächlichen | Grün blinkend        | Fährt               | BSK in Zwischenstellung       |
|         | Status der    | Grün                 | Auf                 | BSK Offen                     |
|         | D3N 1+2       |                      |                     | BSK gefallen durch            |
|         |               | Rot blinkend         | Gefallen            | Schmelzlot oder               |
|         |               |                      |                     | Rauchschalter                 |
|         |               | Orange blinkend      | Störung Endschalter | Beide Endschalter (Offen      |
|         |               |                      |                     | und zu) gleichzeitig aktiv    |
|         |               | Rot/Grün blinkend    | Gerätestörung       | des Rauchmelders              |
|         |               |                      |                     | BSK geschlossen: beim         |
|         |               | Rot/Orange blinkend  | Laufzeitfehler ZU   | letzten Lauf (Schließen) trat |
|         |               |                      |                     | jedoch ein Laufzeitfehler auf |
|         |               |                      | Laufzeitfehler      | Beim aktuellen Lauf der       |
|         |               |                      |                     | Klappe (Offnen oder           |
|         |               | Rot                  |                     | Schließen) besteht ein        |
|         |               |                      |                     | Laufzeitfenier, die BSK nat   |
|         |               |                      |                     | BSK offen: beim letzten Lauf  |
|         |               | Grün/Orange blinkend | Laufzeitfehler ALIE | (Öffnen) trat jedoch ein      |
|         |               | Crun, Crunge Sinnend |                     | Laufzeitfehler auf            |
|         |               |                      |                     | BSK ist in den Status         |
|         |               | Auc                  | Out of Sorvico      | "Out-of-Service" gesetzt      |
|         |               |                      |                     | (bzw. nicht vorhanden / nicht |
|         |               |                      |                     | Konfiguriert)                 |

**Wichtig:** Nach dem Auftreten eines Laufzeitfehlers muss die Klappe einen kompletten Zyklus von Öffnen und Schließen durchlaufen, damit der Status "Laufzeitfehler" zurückgesetzt wird.

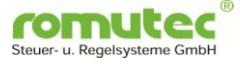

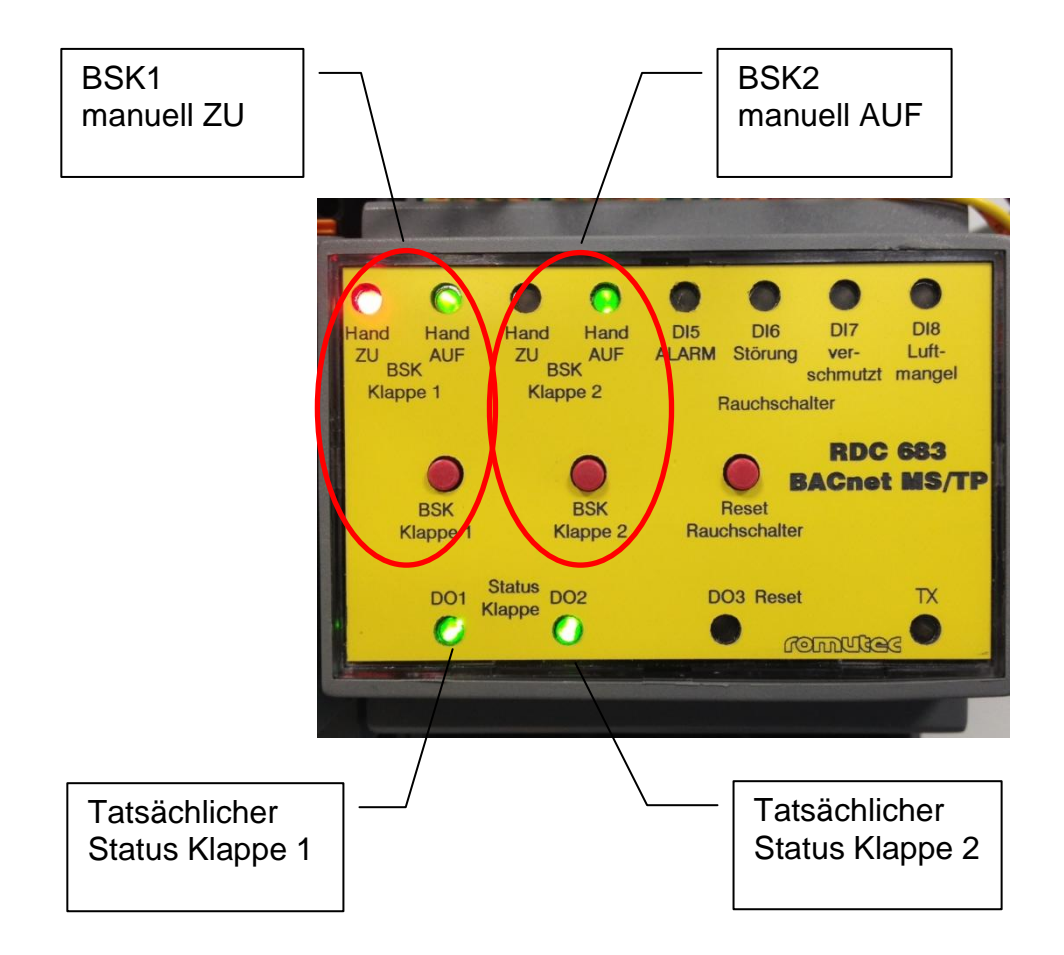

Taster zur manuellen Reset-Ansteuerung des Rauchmelders und zugehörige LEDs:

| LED              | Taster            | Bedienung             | LED Zustand                 | Bedeutung         |
|------------------|-------------------|-----------------------|-----------------------------|-------------------|
| LED 3<br>(Unten) | Taster 3 (rechts) |                       | Aus bzw. gemäß<br>Automatik | Reset-Relais Auto |
|                  |                   | Taster 1.Mal gedrückt | Rot                         | Reset-Relais EIN  |
|                  |                   | Taster 2.Mal gedrückt | Aus                         | Reset-Relais AUS  |
|                  |                   | Taster 3.Mal gedrückt | Aus bzw. gemäß<br>Automatik | Reset-Relais Auto |

Bedienung und Signale des Rauchmelders mit Schaltkontakt

| LED             | Funktion                                             | LED Zustand       | BACnet Status | Bedeutung                                                                  |
|-----------------|------------------------------------------------------|-------------------|---------------|----------------------------------------------------------------------------|
| LED 5<br>(Oben) | Anzeige<br>Rauchalarm                                | AUS               |               | Kein Rauchalarm, Reset-<br>Relais in Automatik                             |
|                 | und Status<br>"manuell" des                          | Orange            |               | Reset manuell übersteuert<br>(Reset EIN oder AUS)                          |
|                 | Reset-Relais                                         | Rot blinkend      | Smoke         | Rauchalarm                                                                 |
|                 | für den<br>Rauchmelder                               | Rot/Grün blinkend | Smoke         | Rauchalarm <b>UND</b><br>Reset manuell übersteuert<br>(Reset EIN oder AUS) |
| LED 6<br>(Oben) | Anzeige<br>Störung<br>Rauchmelder                    | Rot               | Error         | Störung Rauchmelder                                                        |
| LED 7<br>(Oben) | Anzeige<br>Sensor des<br>Rauchmelders<br>verschmutzt | Orange            | Polluted      | Sensor verschmutzt                                                         |
| LED 8<br>(Oben) | Anzeige<br>Luftmangel<br>Rauchmelder                 | Grün blinkend     | Airstream Off | Luftmangel<br>(Strömungsmangel)                                            |

LED – Anzeige für Status und Bus-Kommunikation des RDC683:

| LED                | LED Zustand    | Bedeutung                                            |
|--------------------|----------------|------------------------------------------------------|
| LED TX             | Grün, flashend | Telegramm wird gesendet (Token wird nicht angezeigt) |
| (unten rechts) Rot |                | Buskommunikation unterbrochen                        |
|                    |                |                                                      |
|                    |                |                                                      |

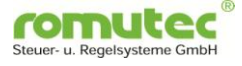

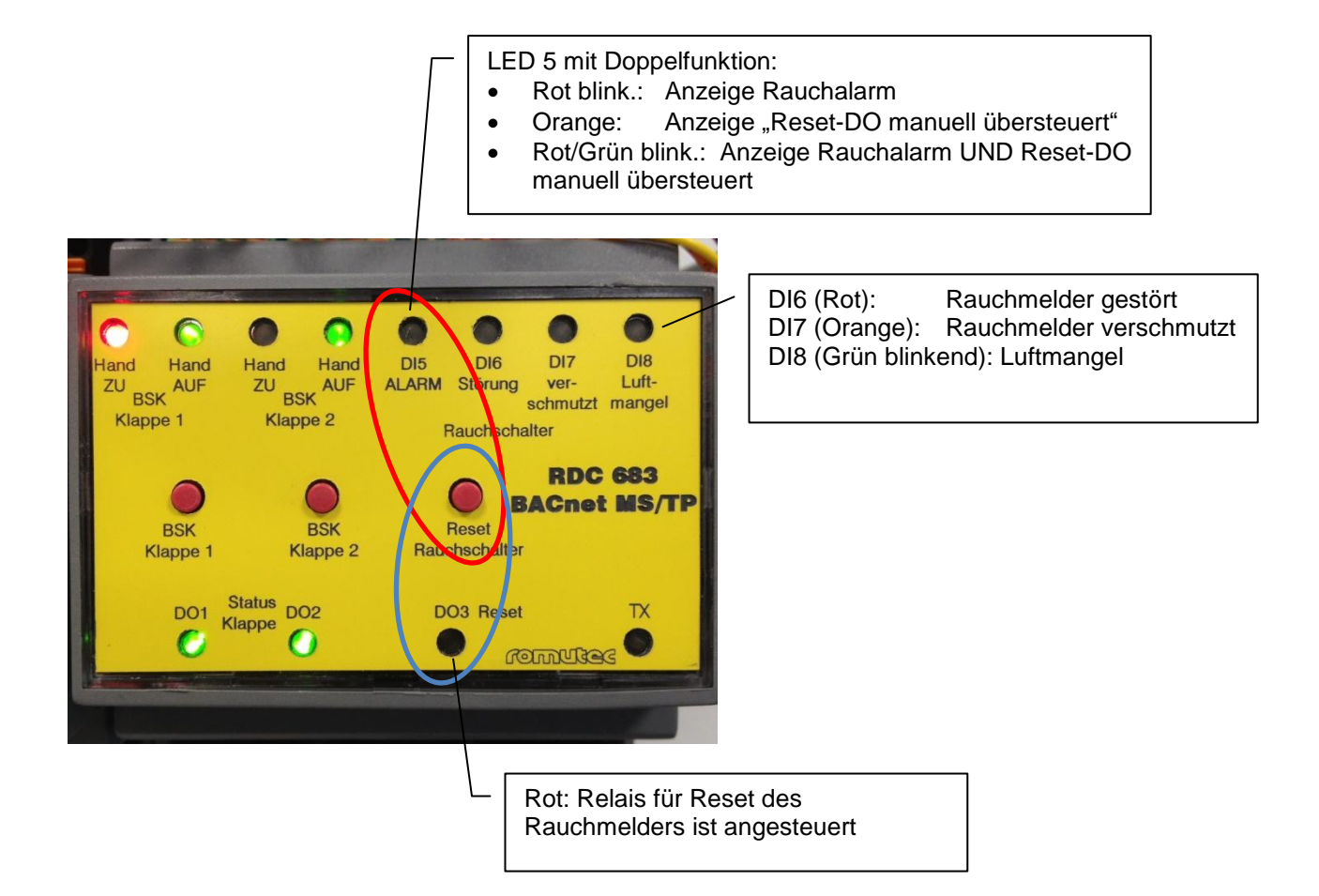

### 5.1.2 Taster und LED - Anzeigen am RDC883 / RDC884

Taster zur manuellen Übersteuerung der BSK und zugehörige LEDs:

| LED   | Taster                     | Bedienung             | LED Zustand | Bedeutung        |
|-------|----------------------------|-----------------------|-------------|------------------|
| LED 2 | Taster für BSK 1           |                       | Aus         | BSK1 Automatik   |
|       | (linker oberer             | Taster 1.Mal gedrückt | LED2 grün   | BSK1 manuell AUF |
|       | Taster)                    | Taster 2.Mal gedrückt | LED2 orange | BSK1 manuell ZU  |
|       |                            | Taster 3.Mal gedrückt | LED2 Aus    | BSK1 Automatik   |
| LED 4 | Taster für BSK 2           |                       | Aus         | BSK2 Automatik   |
|       | (linker unterer<br>Taster) | Taster 1.Mal gedrückt | LED4 grün   | BSK2 manuell AUF |
|       |                            | Taster 2.Mal gedrückt | LED4 orange | BSK2 manuell ZU  |
|       |                            | Taster 3.Mal gedrückt | LED4 Aus    | BSK2 Automatik   |

LED – Anzeigen für den tatsächlichen Status der BSK:

| LED                           | Funktion      | LED Zustand          | BACnet Status       | Bedeutung                                                                                                    |
|-------------------------------|---------------|----------------------|---------------------|----------------------------------------------------------------------------------------------------|
| LED 1+3                       | Anzeige des   | Orange               | Zu                  | BSK geschlossen                                                                                                    |
| (jeweils                      | tatsächlichen | Grün blinkend        | Fährt               | BSK in Zwischenstellung                                                                                                    |
| Untere                        | Zustands der  | Grün                 | Auf                 | BSK Offen                                                                                                    |
| beiden<br>Zweier-<br>gruppen) | DON 172       | Rot blinkend         | Gefallen            | BSK gefallen durch<br>Schmelzlot oder<br>Rauchschalter                                                                                 |
|                               |               | Orange blinkend      | Störung Endschalter | Beide Endschalter (Offen<br>und Zu) gleichzeitig aktiv                                                                                 |
|                               |               | Rot/Grün blinkend    | Gerätestörung       | Interne Funktionsstörung des Rauchmelders                                                                                              |
|                               |               | Rot/Orange blinkend  | Laufzeitfehler ZU   | BSK geschlossen; beim<br>letzten Lauf (Schließen) trat<br>jedoch ein Laufzeitfehler auf                                                |
|                               |               | Rot                  | Laufzeitfehler      | Beim aktuellen Lauf der<br>Klappe (Öffnen oder<br>Schließen) besteht ein<br>Laufzeitfehler, die BSK hat<br>noch keine Endlage erreicht |
|                               |               | Grün/Orange blinkend | Laufzeitfehler AUF  | BSK offen; beim letzten Lauf<br>(Öffnen) trat jedoch ein<br>Laufzeitfehler auf                                                         |
|                               |               | Aus                  | Out-of-Service      | BSK ist in den Status<br>"Out-of-Service" gesetzt<br>(bzw. nicht vorhanden / nicht<br>konfiguriert)                                    |

**Wichtig:** Nach dem Auftreten eines Laufzeitfehlers muss die Klappe einen kompletten Zyklus von Öffnen und Schließen durchlaufen, damit der Status "Laufzeitfehler" zurückgesetzt wird.

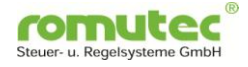

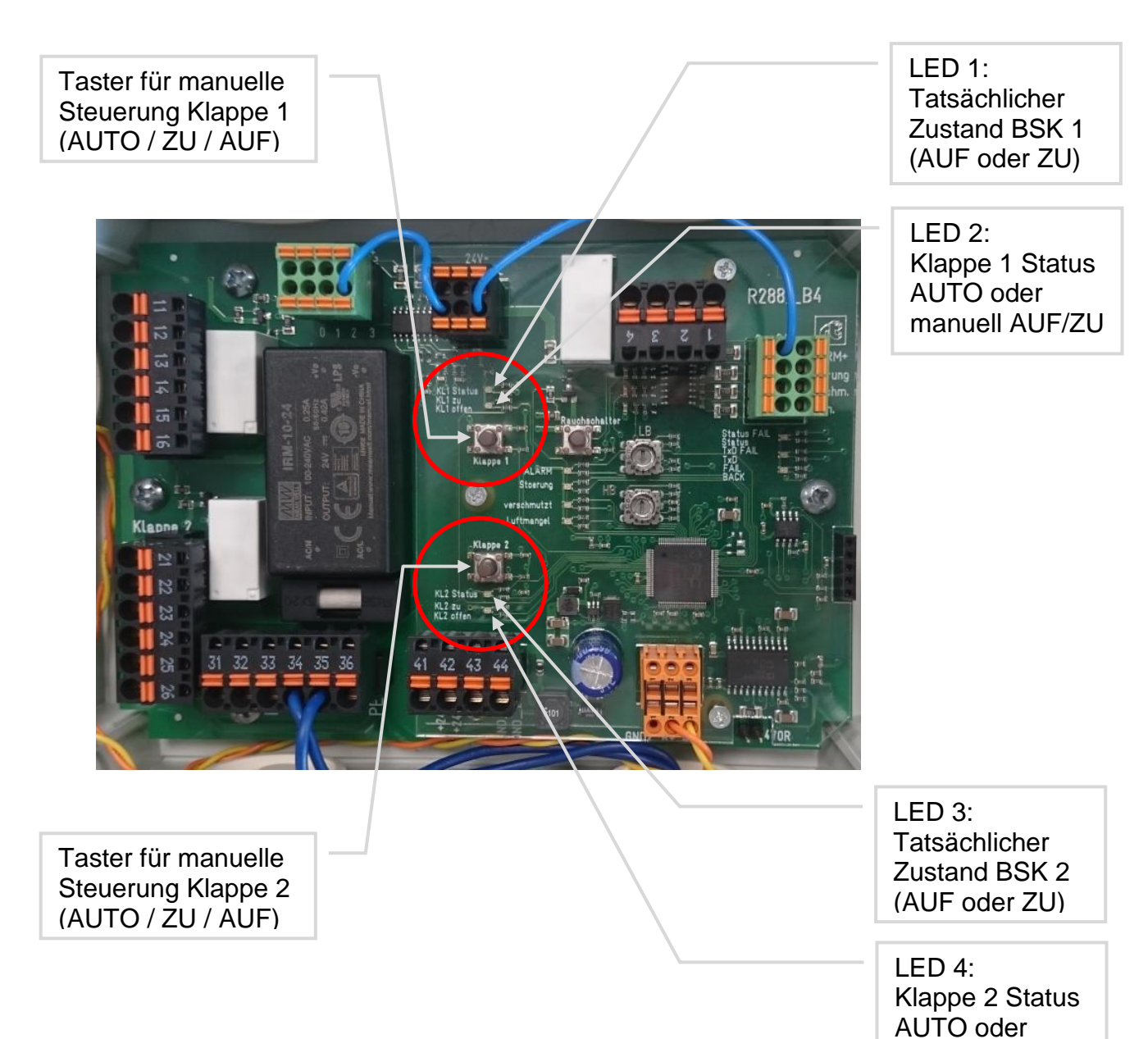

manuell AUF/ZU

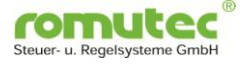

Taster zur manuellen Reset-Ansteuerung des Rauchmelders und zugehörige LEDs:

| LED   | Taster                  | Bedienung             | LED Zustand    | Bedeutung         |  |
|-------|-------------------------|-----------------------|----------------|-------------------|--|
| Keine | Taster für manuelle     |                       | Keine LED zur  |                   |  |
|       | Übersteuerung Reset-    |                       | Signalisierung | Reset-Relais Auto |  |
|       | Kontakt Rauchschalter   |                       | vorhanden      |                   |  |
|       | (rechter oberer Taster) | Taster 1.Mal gedrückt | _ '' _         | Reset-Relais EIN  |  |
|       |                         | Taster 2.Mal gedrückt | _ '' _         | Reset-Relais AUS  |  |
|       |                         | Taster 3.Mal gedrückt | _ " _          | Reset-Relais Auto |  |

Bedienung und Signale des Rauchmelders mit Schaltkontakt

| LED   | Funktion                                             | LED Zustand       | BACnet Status | Bedeutung                                                                  |
|-------|------------------------------------------------------|-------------------|---------------|----------------------------------------------------------------------------|
| LED 5 | Anzeige<br>Rauchalarm                                | AUS               |               | Kein Rauchalarm, Reset-<br>Relais in Automatik                             |
|       | und Status<br>"manuell" des                          | Orange            |               | Reset manuell übersteuert<br>(Reset EIN oder AUS)                          |
|       | Reset-Relais                                         | Rot blinkend      | Smoke         | Rauchalarm                                                                 |
|       | für den<br>Rauchmelder                               | Rot/Grün blinkend | Smoke         | Rauchalarm <b>UND</b><br>Reset manuell übersteuert<br>(Reset EIN oder AUS) |
| LED 6 | Anzeige<br>Störung<br>Rauchmelder                    | Rot               | Error         | Störung Rauchmelder                                                        |
| LED 7 | Anzeige<br>Sensor des<br>Rauchmelders<br>verschmutzt | Orange            | Polluted      | Sensor verschmutzt                                                         |
| LED 8 | Anzeige<br>Luftmangel<br>Rauchmelder                 | Grün blinkend     | Airstream Off | Luftmangel<br>(Strömungsmangel)                                            |

LED – Anzeige für Status und Bus-Kommunikation des RDC883 / RDC884:

| LEDs 911          | LED Zustand    | Bedeutung                                            |  |
|-------------------|----------------|------------------------------------------------------|--|
| LED 9             |                | n.n.                                                 |  |
| (rechte obere)    |                |                                                      |  |
|                   |                |                                                      |  |
|                   |                |                                                      |  |
| LED 10            | Grün, flashend | Telegramm wird gesendet (Token wird nicht angezeigt) |  |
| (rechte mittlere) | Rot            | Buskommunikation unterbrochen                        |  |
|                   |                |                                                      |  |
|                   |                |                                                      |  |
| LED 11            |                | n.n.                                                 |  |
| (rechte untere)   |                |                                                      |  |
|                   |                |                                                      |  |
|                   |                |                                                      |  |

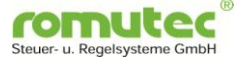

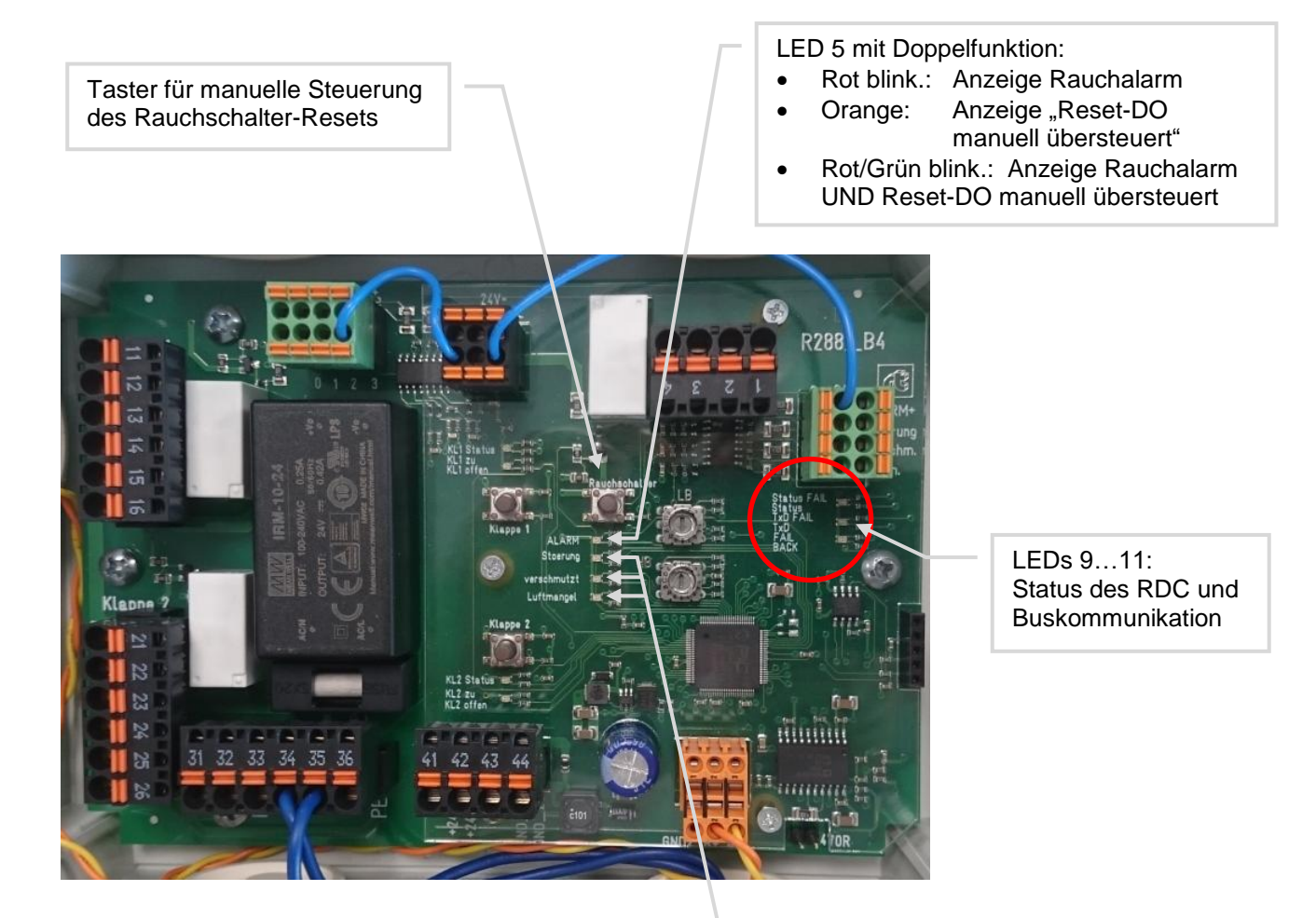

LED6 (Rot): Rauchmelder gestört LED7 (Orange): Rauchmelder verschmutzt LED8 (Grün blinkend): Luftmangel

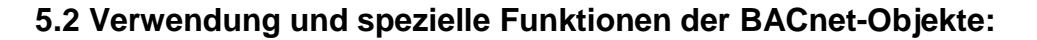

Die BACnet-Objekte sind bei den beiden RDC-Varianten (RDC683 und RDC883 / 884) identisch, die folgende Beschreibung inkl. der abgebildeten Screenshots gilt daher für beide RDC-Serien.

#### 5.2.1 Automatisches Schließen beider BSK bei Rauchalarm (BV #256, BV #257)

Es ist möglich, das RDC so zu konfigurieren, dass beim Auftreten eines Rauchalarms (Digitaleingang 5, "Smoke") die motorischen Brandschutzklappen automatisch geschlossen werden. Hierzu ist in den *Binary-Value-Objekten #256 bzw. #257* (getrennt für die beiden Klappen) in das Property "DeviceType" der Wert 0x01 einzutragen.

Tritt dann ein Rauchalarm auf, werden die Klappen über eine interne Routine, die die Ausgänge in den Status "manually overridden" versetzt, geschlossen. Sie können lokal durch Drücken der Taster am RDC wieder aufgefahren werden, oder alternativ über Software-Befehl, der den Ausgang wieder auf Automatik zurückschaltet.

Wenn im Device Type der Wert 0x00 eingetragen ist, dann ist die automatische Schließung der Klappe deaktiviert.

| Binary-Value #256 "Flap () ×                                                                                                    |                                                                                                    |                                                                                                    |                                                                                                    |                                                                                             | Θ        | _           |                                  |
|----------------------------------------------------------------------------------------------------|----------------------------------------------------------------------------------------------------|----------------------------------------------------------------------------------------------------|----------------------------------------------------------------------------------------------------|---------------------------------------------------------------------------------------------|----------|-------------|----------------------------------|
| ← → C ③ Nicht sicher   1                                                                                                    | 92.168.1.89:8080/#exp,d17,bv2                                                                                                    | 256,prop                                                                                                    |                                                                                                    |                                                                                             |          | <b>0-</b> ( | २ ☆ :                            |
|                                                                                                    |                                                                                                    |                                                                                                    |                                                                                                    |                                                                                             |          | V<br>(1     | ersion 1.2.2<br>Build 180426 RO) |
| ○ • 4                                                                                                    | <ol> <li>Dies ist eine De</li> </ol>                                                                                                    | emoversion. <u>mehr</u>                                                                                                    |                                                                                                    | 😤 Administrator                                                                             | 25.07.18 | Kontakt H   | iife English                     |
| Konfiguration     Konfiguration     Konfiguration                                                                                                    | *<br>                                                                                                    | BACnet-Netzwerk #12 S Devi<br>Binary-Value #25<br>Flap 0: Command                                                                                                    | ce #17 "RDC683 (SN: 683)" / "<br>6<br>Description"                                                                                                    | Testdescription'                                                                            |          | -           | ) 🖉 💽                            |
| Systemsicht Technisch (Baum) Ter                                                                                                    | chnisch (Liste)                                                                                                    | genschaften 🛄 Kalender                                                                                                    | Versorgung Allgem                                                                                                    | ein                                                                                         |          |             | 82                               |
| US Geräte         Sude           23 Geräte         Sude           23 Geräte         Binary-Value #110 *11           11         Binary-Value #256 *2           12         Binary-Value #256 *2           13         Binary-Value #256 *2           14         Binary-Value #256 *2           15         Binary-Value #552 *6           16         Binary-Value #552 *6           17         Binary-Value #552 *6           18         Binary-Value #552 *6           19         Binary-Value #553 *7           10         Binary-Value #552 *6           10         Binary-Value #553 *7           18         Binary-Value #553 *7           19         Binary-Value #5553 *7           10         Binary-Value #5553 *7           10         Binary-Value #5553 *7           19         Binary-Value #5554 *1           10         Binary-Value #5554 *1           10         Binary-Value #5554 *1           10         Binary-Value #5553 *1           10         Binary-Value #5554 *1           10         Binary-Value #5553 *1           11         Binary-Value #5554 *1           11         Binary-Value #5553 *1           11 | Lap I: Laurzeitrenier AUF<br>Lap I: Out-Of-Service" / "De<br>Lap I: Command" / "Description<br>Lap I: Command" / "Description<br>Lap I: Command" / "Description"<br>Lap E: Command" / "Description"<br>"BI 0: Mirror" / "Description"<br>"BI 2: Mirror" / "Description"<br>"BI 3: Mirror" / "Description"<br>"BI 4: Mirror" / "Description"<br>"BI 5: Mirror" / "Description"<br>"BI 5: Mirror" / "Description"<br>"BI 5: Mirror" / "Description"<br>"BI 25: Mirror" / "Description"<br>"BI 25: Mirror" / "Description"<br>"BI 25: Mirror" / "Description"<br>"BI 25: Mirror" / "Description"<br>"BI 25: Mirror" / "Description"<br>"BI 25: Mirror" / "Description"<br>"BI 25: Mirror" / "Description"<br>"BI 25: Mirror" / "Description" | Eigenschaft<br>entifikation<br>Object-Identifier<br>Object-Type<br>Object-Name<br>Description<br>Device-Type<br>atus<br>Out-Of-Service<br>Status-Flags<br>nary-Value-spezifische E<br>Present-Value<br>Priority-Array | Datentyp Object-Identifier Object-Type Oharacter-String Oharacter-String Oharacter-String Oharacter-String Stotus-Plags Status-Plags Status-Plags St | Wert  Binary-Value Flap 0: Command  Bescription 0x01  False Active (1) [Prio 1: Active (1)] | 256      |             |                                  |
| Bit-String-Value #0 ff     Multi-State-Value #0 ff     Multi-State-Value #1 ff     Offnen in der Konfiguration     EDE-Export     Objekt löschen (BACnet Delete-Objek     Binary-Value #256 in die Datenpunkt                                                                                                    | ct)<br>t:Registratur aufnehmen                                                                                                    | Relinquish-Defa Inactive-Text Active-Text                                                                                                    | Binary-P-V<br>Ovaracter-String<br>Ovaracter-String                                                                                                    | Inactive (0)  Inactive Active                                                               |          |             |                                  |

omu

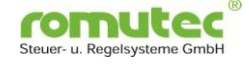

### 5.2.2 Einschalten von anderen BO/BV bei Status BSK "AUF" (SV #512, SV #513)

Structured-View #512 Flap 0 Trigger ACT Config

Mit Hilfe dieses Structured-View-Objects können BO oder BV auf anderen Geräten aktiviert (= eingeschaltet) werden, wenn die jeweilige Klappe ihren Zustand "AUF" erreicht. Auf diese Weise kann z.B. ein Relais als Binary Output für die Realisierung von Folgefunktionen angesteuert werden. Es können bis zu vier Adressaten des Befehls eingetragen werden.

Entsprechend für die zweite BSK: Structured-View #513 Flap 1 Trigger ACT Config.

Die aus diesen Objekten erzeugten Befehle werden grundsätzlich mit einer Priorität von 8 übertragen.

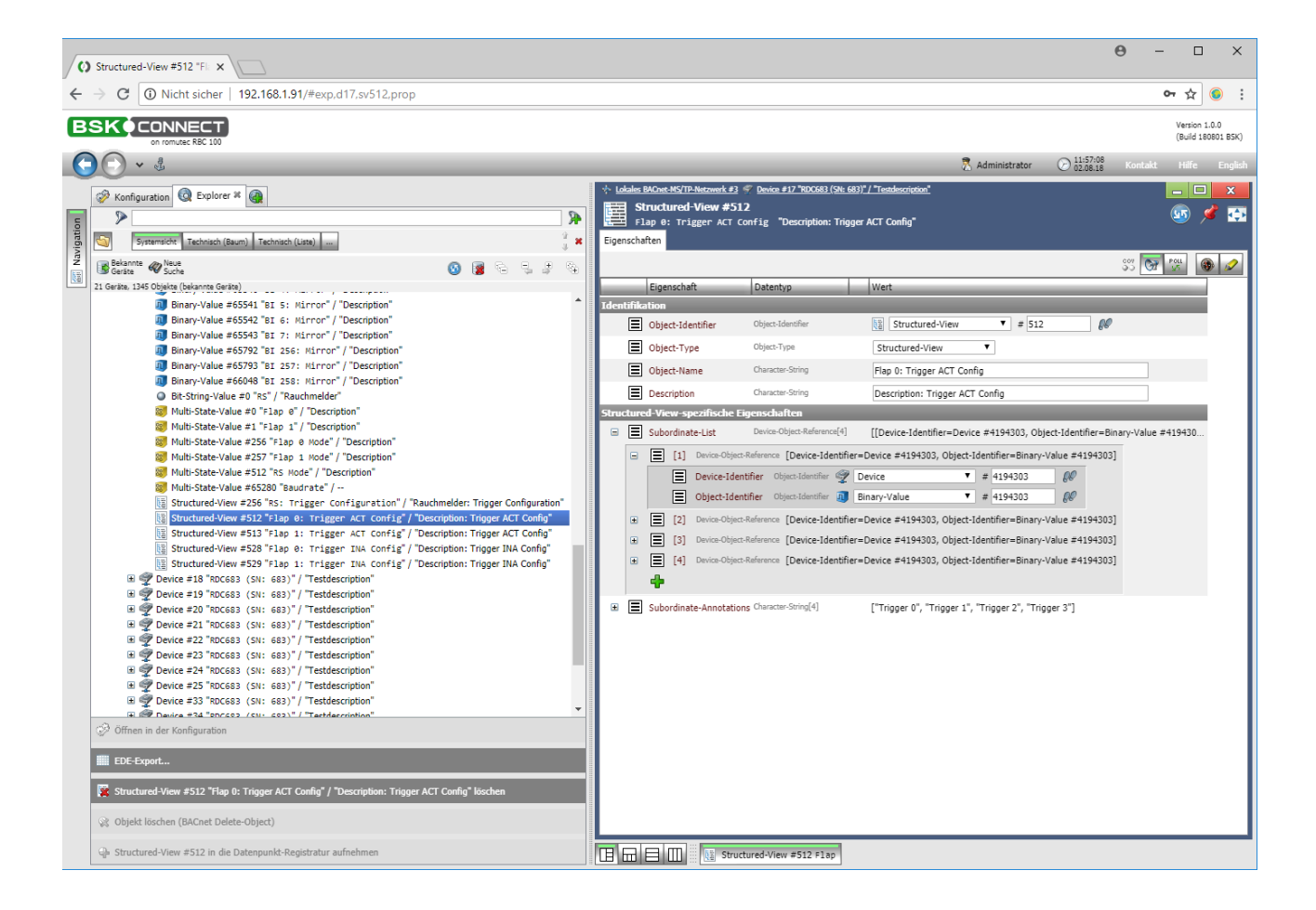

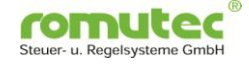

#### 5.2.3 Ausschalten anderer BO/BV bei Status BSK "Nicht AUF" (SV #528, SV #529)

Structured-View #528 Flap 0 Trigger INACT Config

Über dieses Structured-View-Object können BO oder BV auf anderen Geräten deaktiviert (= ausgeschaltet) werden, wenn die jeweilige Klappe ihren Zustand "AUF" verlässt. Mit dem so erzeugten Befehl kann z.B. die Lüftung ausgeschaltet werden, wenn die Klappe fällt. Es können bis zu vier Adressaten des Befehls eingetragen werden.

Entsprechend für die zweite BSK: Structured-View #529 -Flap 1 Trigger INACT Config.

Die aus diesen Objekten erzeugten Befehle werden grundsätzlich mit einer Priorität von 8 übertragen.

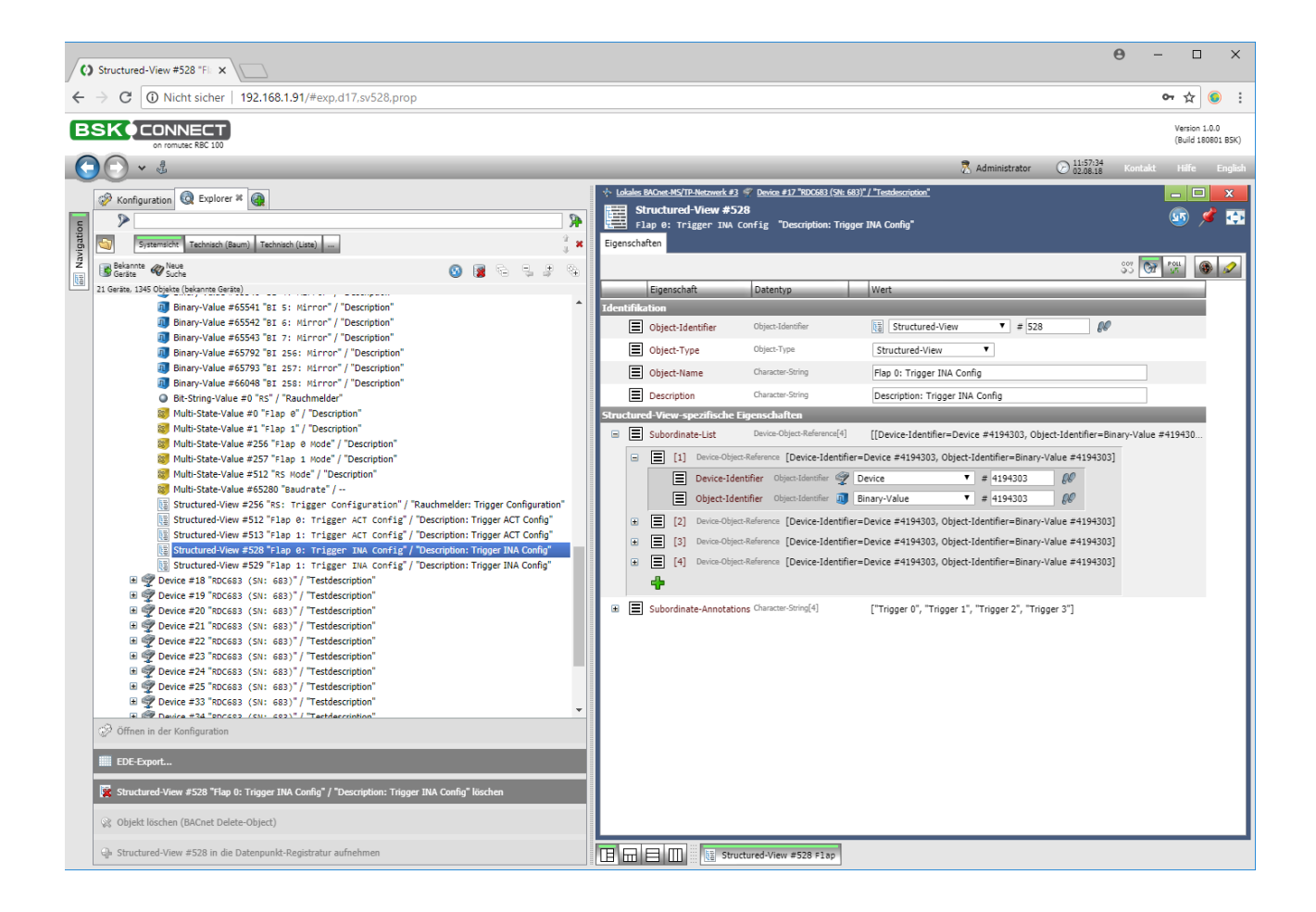

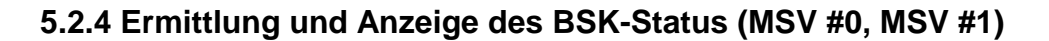

In den beiden Objekten Multistate-Value #0 und #1 wird der Status der beiden Brandschutzklappen ausgewertet und angezeigt.

Durch die Erfassung der digitalen Eingänge für die Endlagenschalter der BSK und den Abgleich mit den Steuerbefehlen, also z.B. ob das Schließen der BSK per Tasterdruck angefordert wurde, werden die folgenden Zustände der BSK ausgewertet und im Present Value des Objekts angezeigt: Die Zustände werden auch einzeln in den Objekten Binary Value #1...10 (BSK0) und #101...110 (BSK1) dargestellt.

| State Nr. | State Text          | Bedeutung                                          |
|-----------|---------------------|----------------------------------------------------|
| 1         | Zu                  | BSK ist geschlossen (Betriebszustand bei Anlage    |
|           |                     | AUS)                                               |
| 2         | Fährt               | BSK ist in Zwischenstellung                        |
| 3         | Auf                 | BSK ist offen                                      |
| 4         | Gefallen            | BSK ist zu nach Schmelzlot ausgelöst oder          |
|           |                     | Rauchalarm                                         |
| 5         | Störung Endschalter | beide Endlagenschalter sind gleichzeitig aktiv     |
| 6         | Gerätestörung       | Interne Funktionsstörung des Rauchmelders          |
| 7         | Laufzeitfehler Zu   | BSK ist zu, jedoch trat ein Laufzeitfehler auf     |
| 8         | Laufzeitfehler      | BSK fährt noch, jedoch trat ein Laufzeitfehler auf |
| 9         | Laufzeitfehler Auf  | BSK ist offen, jedoch trat ein Laufzeitfehler auf  |
| 10        | Out-Of-Service      | Gerät ist nicht konfiguriert                       |

Die Objekte Multistate-Value #0 und #1 können per CoV abonniert werden.

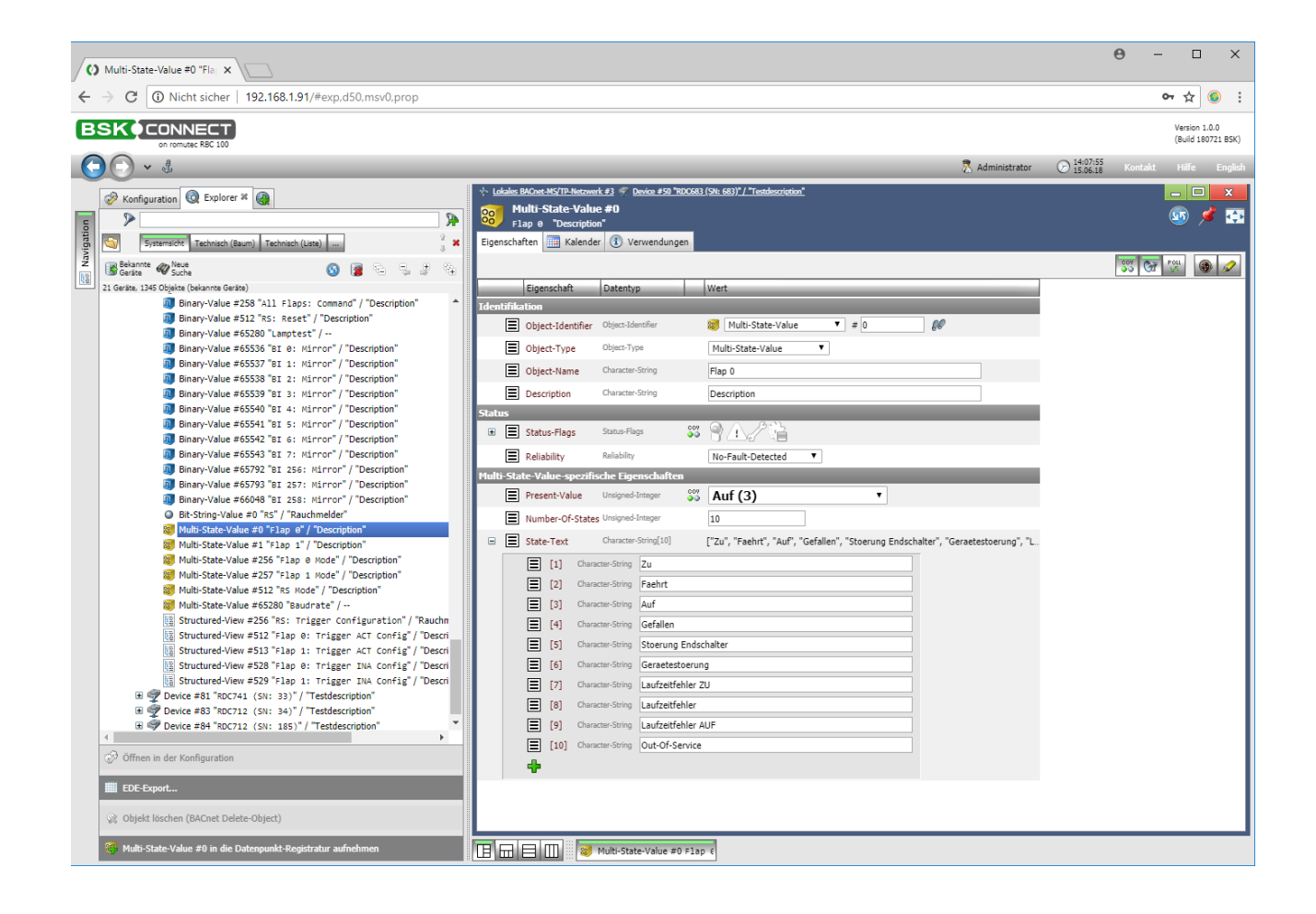

romutec Steuer- u. Regelsysteme GmbH

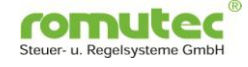

### 5.2.5 BSV, der alle Meldungen eines Rauchmelders enthält (BSV #0)

Das Objekt Bit-String-Value #0 enthält die vier Zustandsmeldungen des Rauchmelders, also "Verschmutzt", "Rauchmelder Störung", "Rauchalarm" und "Luft- bzw. Strömungsmangel". Diese sind hier in einer einzigen Variable zusammengefasst, stehen jedoch auch jeweils einzeln als Binary Input Variablen zur Verfügung, falls vom übergeordneten Gebäudeautomations-System keine Bit-String-Value-Variablen verarbeitet werden können.

Das Objekt kann per CoV abonniert werden.

| O Bit-String-Value =0 "RS" / X                                                                                                    | ) –     | C                   | נ                 | ×      |
|----------------------------------------------------------------------------------------------------|---------|---------------------|-------------------|--------|
| ← → C O Nicht sicher   192.168.1.91/#exp.d50.bsv0.prop                                                                                                    | (       | ר ל                 |                   | :      |
| BSK¢CONNECT<br>or romuse RBC 100                                                                                                    |         | Version<br>(Build : | n 1.0.0<br>180721 | BSK)   |
| O         ✓ <td>Kontakt</td> <td>Hilfe</td> <td></td> <td>nglish</td>                                                                                                    | Kontakt | Hilfe               |                   | nglish |
| Image: Section of the section of the section of th | Son Cor |                     |                   | nglish |
| Consider String error     Consider String error     Consider String error     Consider String error     Consider String error     Consider String error     Consider String error     Consider String error     Consider String error     Consider String error                                                                                                    |         |                     |                   |        |
| Offnen in der Konfiguration     [4] Character-String airstream off                                                                                                    |         |                     |                   |        |
| III EDE-Export                                                                                                    |         |                     |                   |        |
| 😪 Objekt löschen (BACnet Delete-Object)                                                                                                    |         |                     |                   |        |
| 😫 Bit-String-Value #0 in die Datenpunkt-Registratur aufnehmen                                                                                                    |         |                     |                   |        |

### 5.2.6 Auf- und Zufahren beider BSK über einen einzigen BV (BV #258)

Durch das Setzen des Binary-Value #258 kann beiden Brandschutzklappen mit einem einzigen Befehl das Kommando zum Öffnen bzw. Schließen gegeben werden.

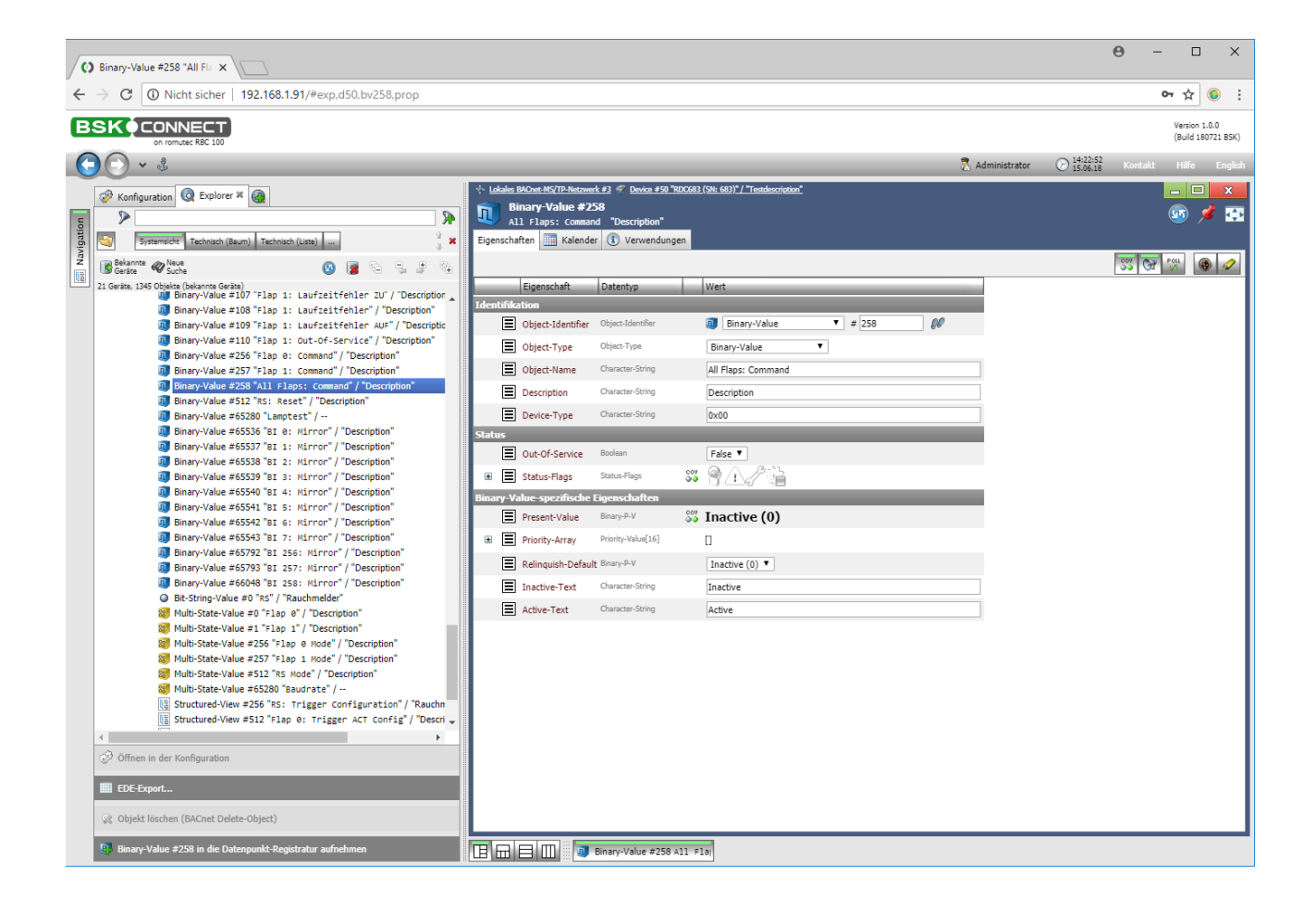

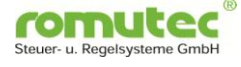

#### 5.2.7 Laufzeitüberwachung der BSK

#### Analog Input # Open Time

Im Objekt "Analog Input Open Time" wird die Zeit ermittelt und dargestellt, die die Brandschutzklappe zum Öffnen benötigt hat. Gemessen wird dabei vom Verlassen des "Closed"-Kontakts bis zum Erreichen des "Open"-Kontakts der beiden Endlagenschalter.

Die erlaubten Min-/Max-Werte, innerhalb derer der Öffnungsvorgang abgeschlossen sein muss, können für jede Klappe einzeln eingestellt werden. Bei gemessenen Werten, die außerhalb des vorgegebenen Bereichs liegen, wird das Fault-Flag gesetzt.

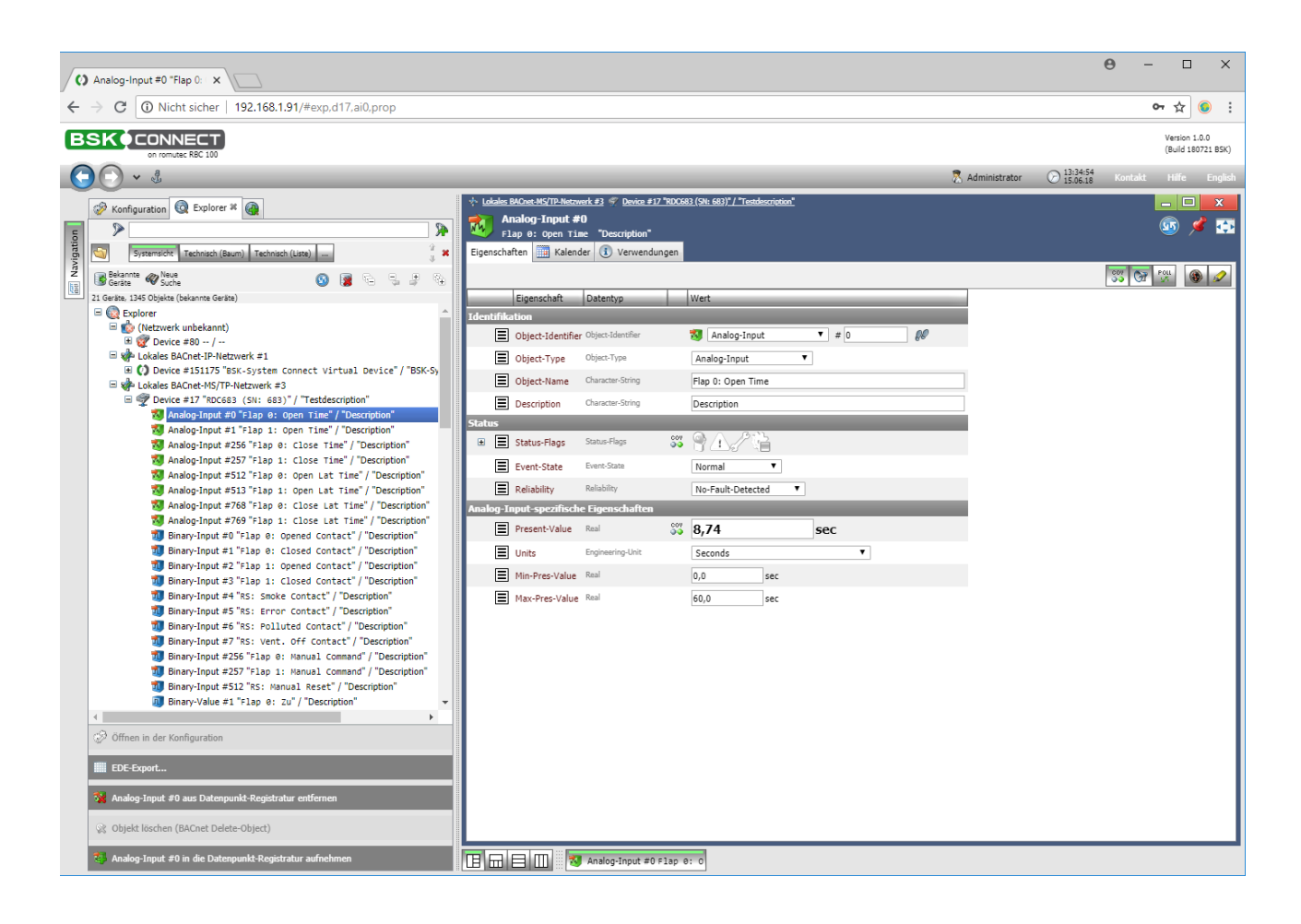

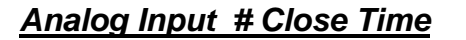

Im Objekt "Analog Input Close Time" wird die Zeit ermittelt und dargestellt, die die Brandschutzklappe zum Schließen benötigt hat. Gemessen wird dabei vom Verlassen des "Open"-Kontakts bis zum Erreichen des "Closed"-Kontakts der beiden Endlagenschalter.

Die erlaubten Min-/Max-Werte, innerhalb derer der Schließvorgang erfolgt sein muss, können für jede Klappe einzeln eingestellt werden. Bei gemessenen Werten, die außerhalb des vorgegebenen Bereichs liegen, wird das Fault-Flag gesetzt.

Die Werte Analog Input Close Time und Analog Input Open Time können per "Confirmed-CoV" abonniert werden. Der CoV wird nach dem abgeschlossenen Messzyklus gesendet. Es können bis zu 4 Empfänger eingetragen werden.

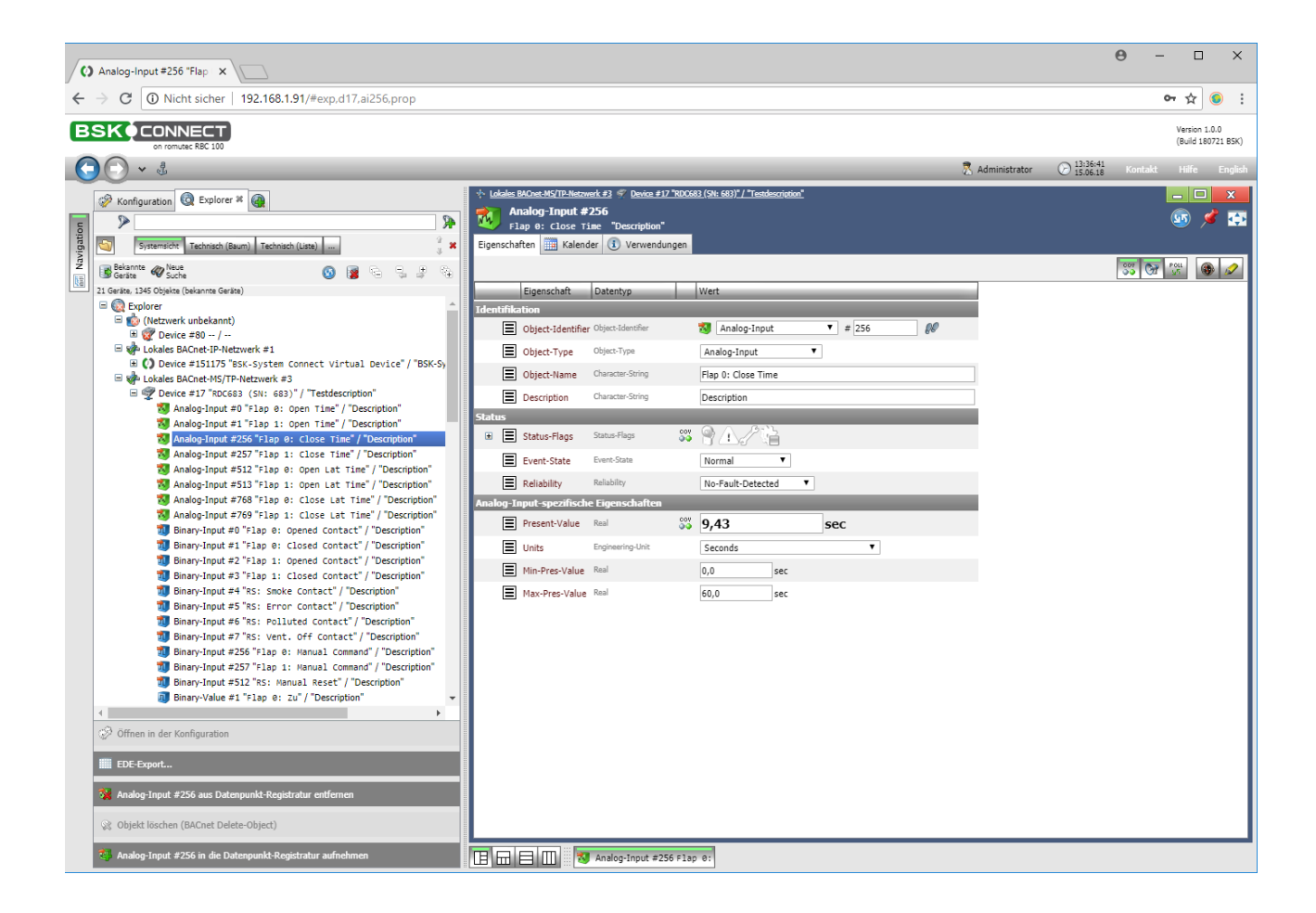

romute

Steuer- u. Regelsysteme GmbH

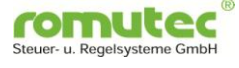

#### Analog Input # Open Lat Time

Im Objekt "Analog Input Open Lat Time" wird die Zeit ermittelt und dargestellt, die vom Absetzen des "Öffnen"-Befehls bis zum Verlassen des "Closed"-Kontakts verstreicht.

Die erlaubten Min-/Max-Werte, innerhalb derer der Endlagenschalter reagieren muss, können für jede Klappe einzeln eingestellt werden. Bei gemessenen Werten, die außerhalb des vorgegebenen Bereichs liegen, wird das Fault-Flag gesetzt.

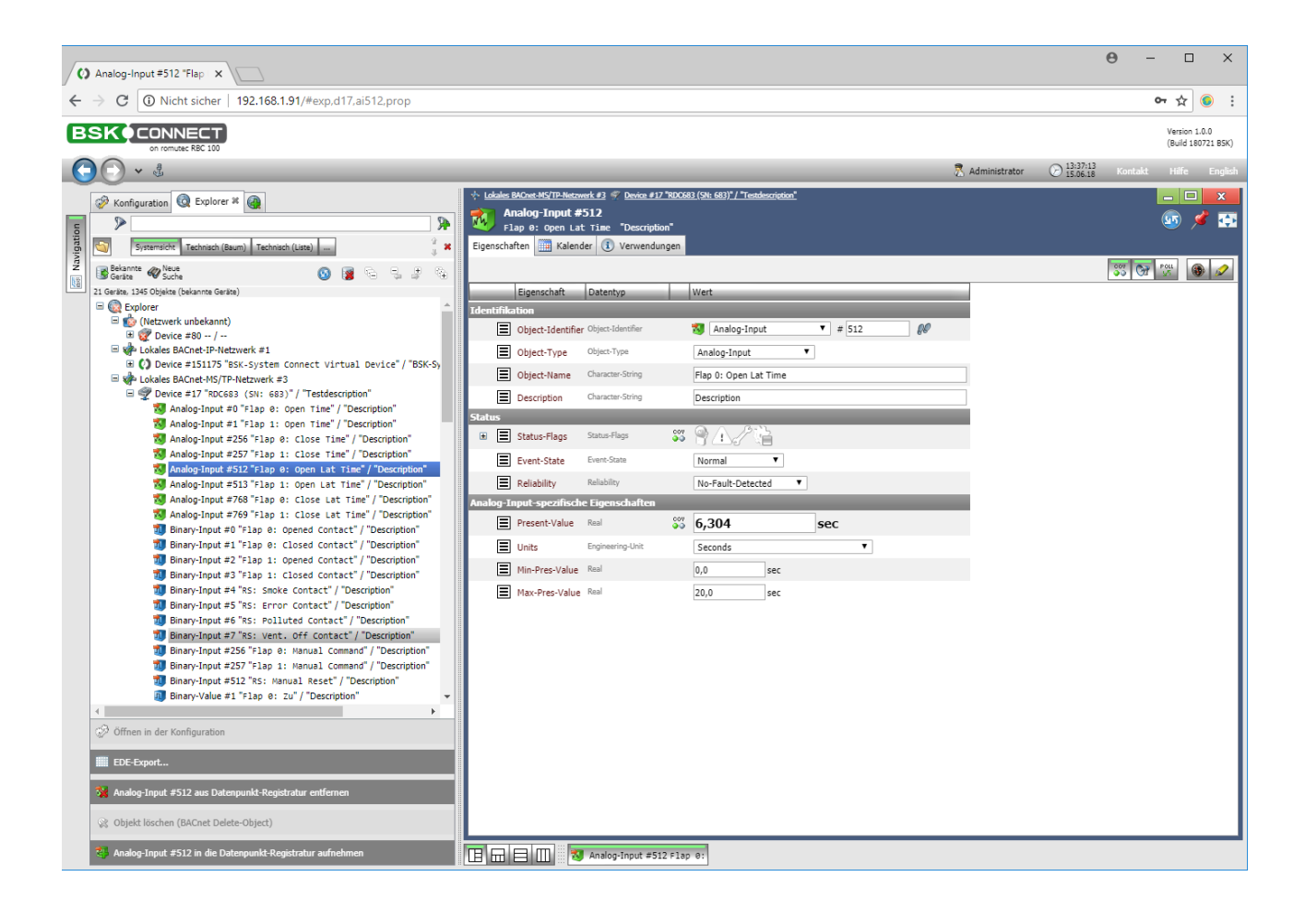

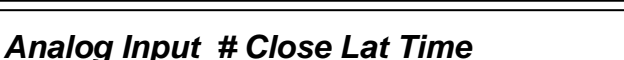

Im Objekt "Analog Input Close Lat Time" wird die Zeit ermittelt und dargestellt, die vom Absetzen des "Schließen"-Befehls bis zum Verlassen des "Opened"-Kontakts verstreicht.

Die erlaubten Min-/Max-Werte, innerhalb derer der Endlagenschalter reagieren muss, können für jede Klappe einzeln eingestellt werden. Bei gemessenen Werten, die außerhalb des vorgegebenen Bereichs liegen, wird das Fault-Flag gesetzt.

Die Werte aus den Objekten "Analog Input Open Lat Time" und "Analog-Input Close Lat Time" können nicht per "Confirmed-CoV" abonniert werden.

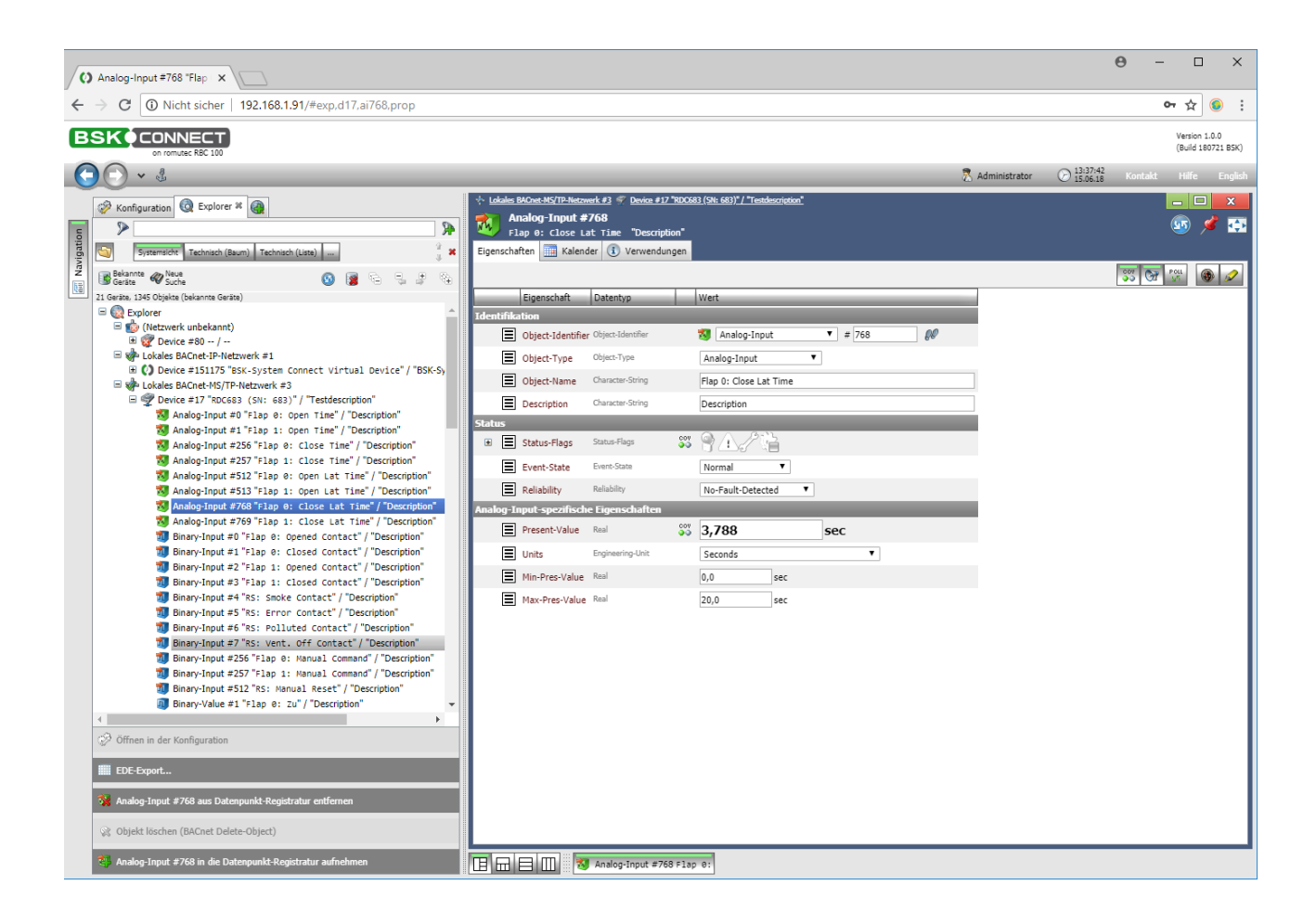

romute

Steuer- u. Regelsysteme GmbH

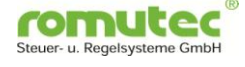

#### 5.2.8 Spiegelung ("Mirror") von bestimmten Datenpunkten (BI/BV)

Die digitalen Eingänge der RDC683/883/884 (Binary Inputs für die Klappen-Endlagenschalter und die Statusmeldungen der Rauchmelder) sowie die Binary Inputs, welche die Taster des RDC repräsentieren, werden auf Binary Value-Variablen gespiegelt. Ändert sich der Zustand eines Binary Inputs von 0 nach 1, so wird der entsprechende Binary Value "Mirror" ebenfalls "Active". Wird der Mirror-Binary-Value gelesen, dann wird er wieder auf "Inactive" gesetzt. Somit kann kontrolliert werden, ob der Status des Digitaleingangs erfolgreich übermittelt werden konnte. Eine Übertragungsstörung wird pro RDC gesammelt an der TX-Status-LED angezeigt.

#### Für folgende Datenpunkte stellt das RDC Mirror-Objekte zur Verfügung:

- Binary-Value #65536... #65543: Spiegel für BI0 ... BI7
- Binary-Value #65792, #65793: Spiegel für BI #256, #257 Taster BSK 1 und 2
- Binary-Value #66048: Spiegel für BI #512: Taster für Rauchmelder-Reset

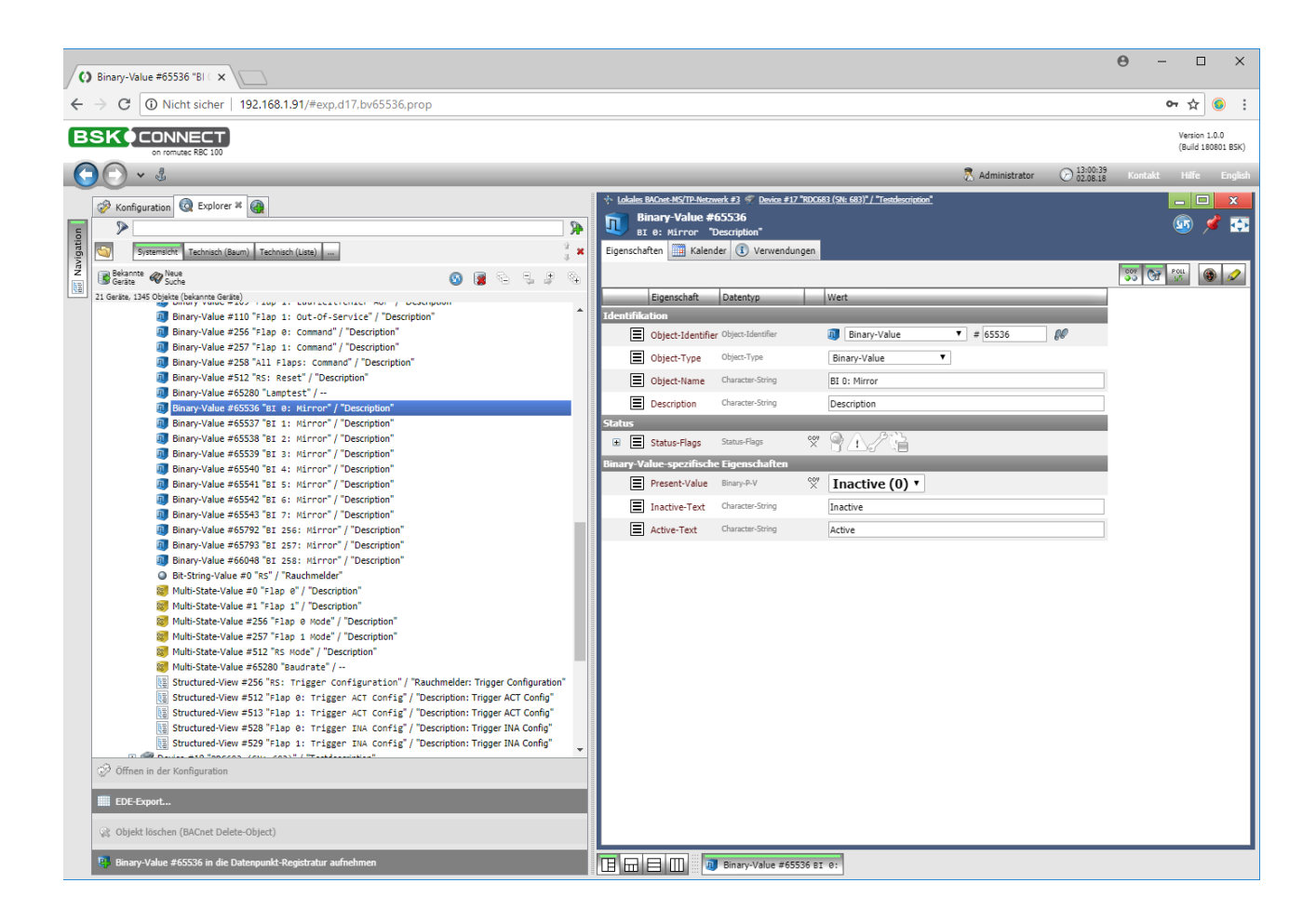

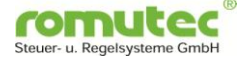

#### 5.2.9 Lampentest (BV #65280)

Über dieses Objekt kann ein Lampentest der LED's am Gerät ausgelöst werden. Die LED's leuchten so lange wie der Present Value "active" ist.

Für diesen Zweck kann das RDC741 mit seinen Tastern als Auslöseeinheit verwendet werden. Pro Taster können von dort aus bis zu 32 Geräte für den Lampentest adressiert werden.

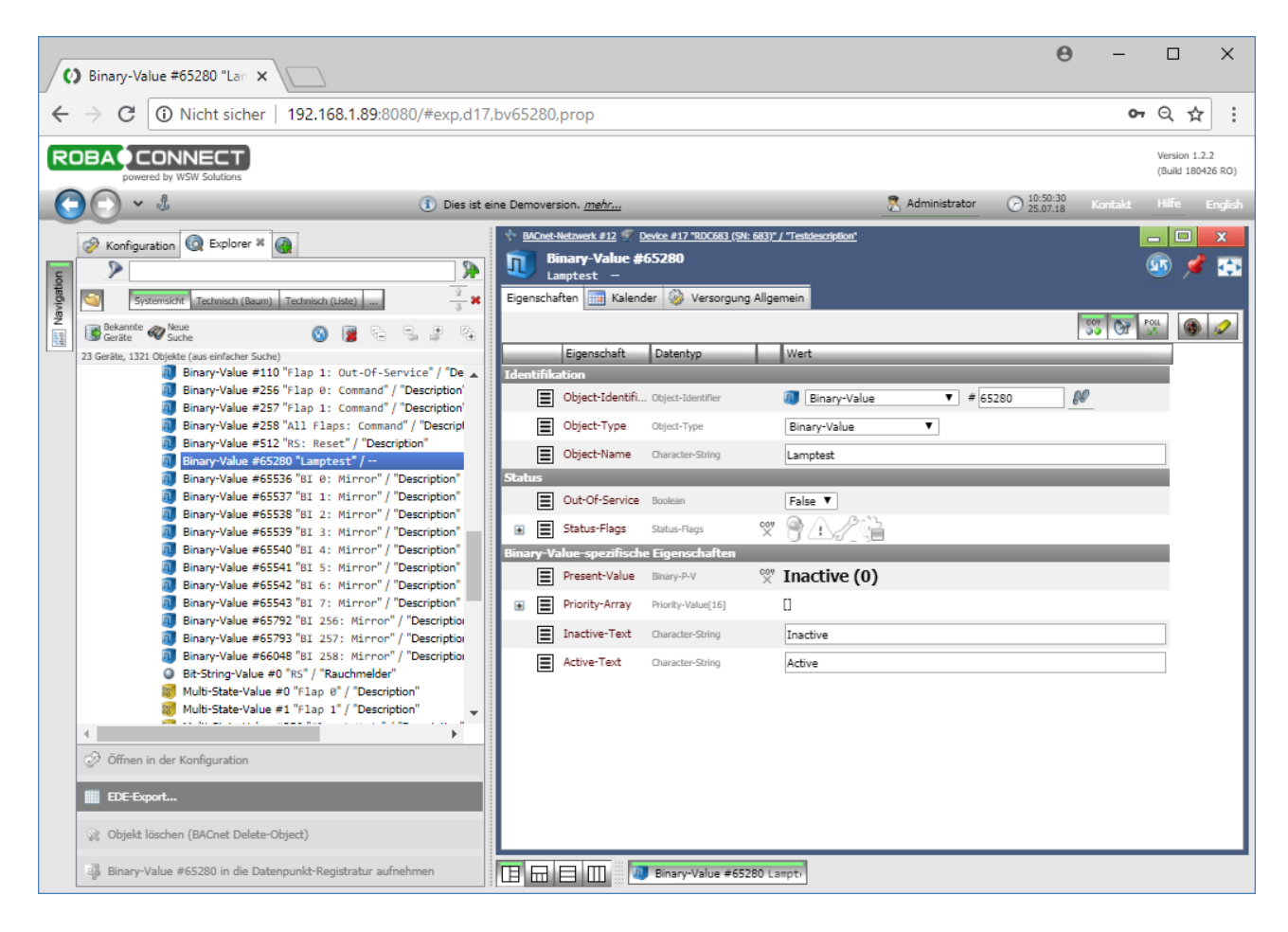

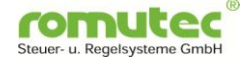

### 5.2.10 Baudrate (MSV #65280)

Der Present Value des Multistate-Value-Objekts #65280 ("Baudrate") enthält die Information, mit welcher Baudrate das Modul aktuell kommuniziert. Der PV ist jedoch nicht schreibbar, um eine feste Baudrate einzustellen.

Wenn eine Baudrate eingestellt werden soll, mit der das RDC kommuniziert, so ist der entsprechende Wert (z.B. "3" für eine Baudrate von 38.400 Bd) in das Property Relinquish Default einzutragen.

**Hinweis:** Module, bei denen Autobaud eingestellt ist, können keinen Token erzeugen. Werden die RDC683/883/884 in Verbindung mit einem RBC100 eingesetzt, sollte bei den RDC grundsätzlich Autobaud gewählt werden.

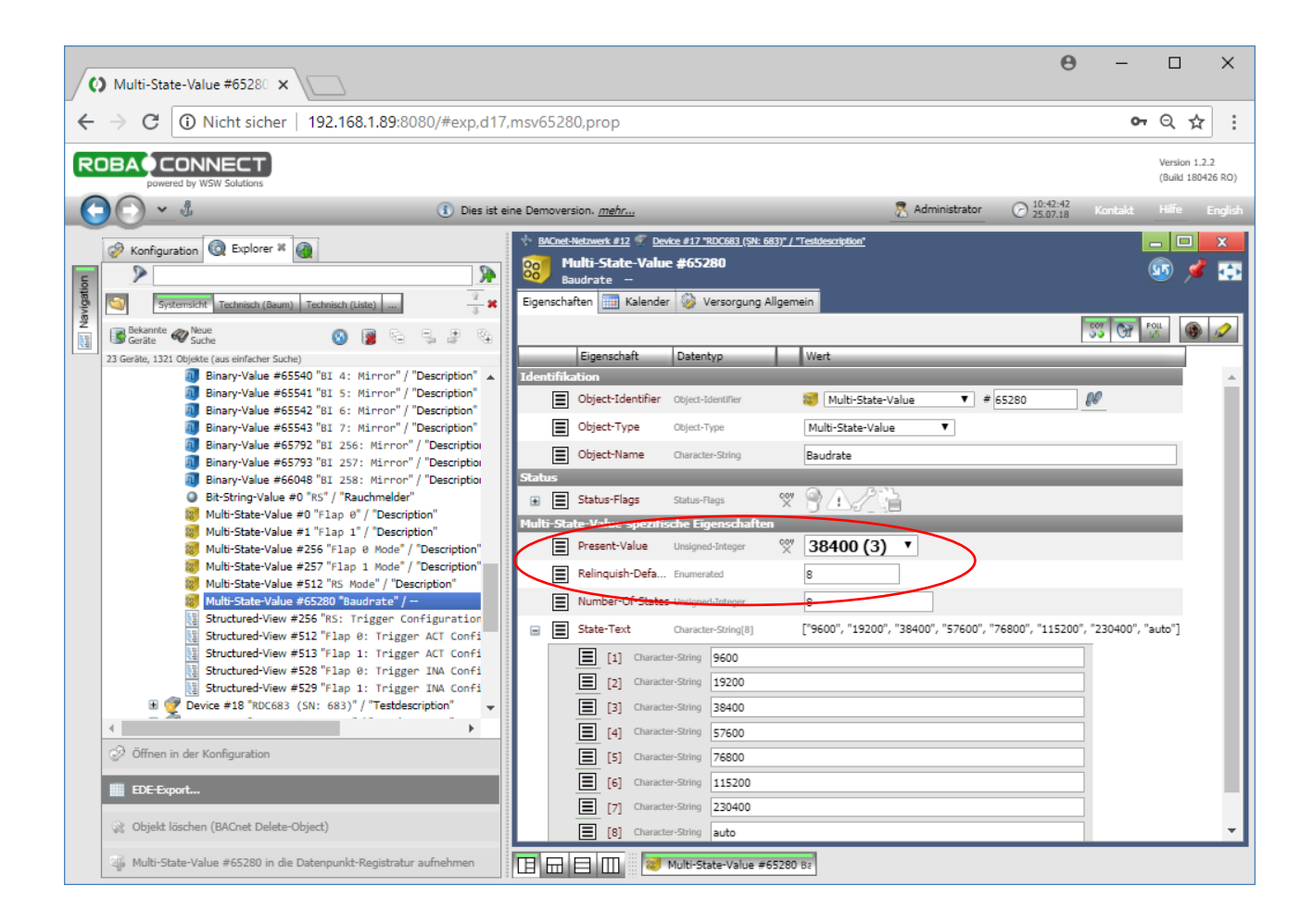

### 5.2.11 Device Objekt

Ab Werk ist die Instance Nummer (InstanceNumber) gleich der Seriennummer. Diese kann und sollte jedoch bei der Inbetriebnahme geändert werden.

Für die Bezeichnung (Name) und Ort (Location) können Texte bis zu 63 Zeichen hinterlegt werden.

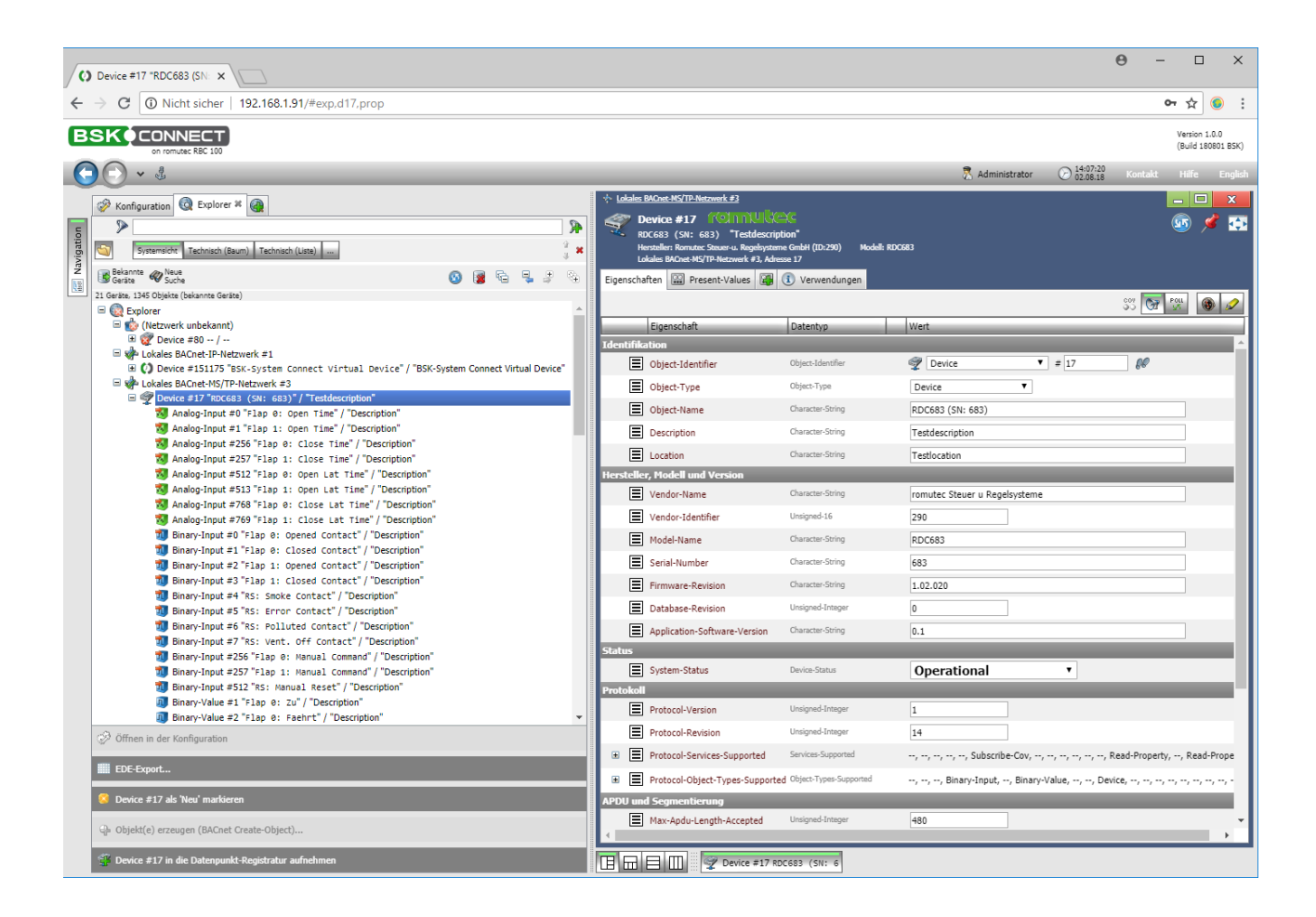

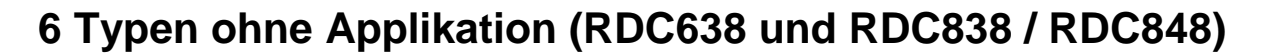

Die Modultypen RDC683, RDC883 und RDC884 enthalten BACnet-Objekte, die speziell auf die Funktionen in einem System mit Rauchmeldern und motorischen Brandschutzklappen abgestimmt sind. Mit Hilfe dieser Objekte lassen sich spezielle autarke Funktionen innerhalb des Brandschutzklappen-Systems realisieren, wie sie in dieser Dokumentation beschrieben sind. Dazu gehören beispielsweise das automatische Schließen der Brandschutzklappen bei Rauchalarm, die Abschaltung der Lüftungsanlage bei Schließen der Klappen oder die Laufzeitüberwachung der BSK.

Für die Anwendungsfälle, bei denen es sich nicht um ein BSK-System handelt und diese oben genannte spezielle Funktionalität nicht benötigt wird, stehen die Module auch mit einer alternativen Firmware-Variante zur Verfügung, die diese Objekte und Funktionen nicht enthält. Hierbei handelt es sich dann um Standard-I/O-Module, bei denen die Taster einfach die Relais schalten und die LEDs den Eingängen (BI/BV) folgen. Die Typ-Bezeichnungen lauten RDC638, RDC838 und RDC848. Für diese Typen gelten die Anschlusspläne von den Modulen RDC683, RDC883 und RDC 884.

| Modultyp | Integrierte Sonder-Funktionalitäten | Anschlussplan |
|----------|-------------------------------------|---------------|
| RDC683   | Autarke Funktionen für BSK-Systeme  | RDC683        |
| RDC883   | Autarke Funktionen für BSK-Systeme  | RDC883        |
| RDC884   | Autarke Funktionen für BSK-Systeme  | RDC884        |
| RDC638   | Keine, Standard-I/O-Modul           | RDC683        |
| RDC838   | Keine, Standard-I/O-Modul           | RDC883        |
| RDC848   | Keine, Standard-I/O-Modul           | RDC884        |

romute

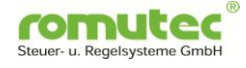

# 7 Technische Daten

| Versorgungsspannung                                                 | 24 VDC/AC, ± 10%                                                                                  |                                                                                                    |  |  |
|---------------------------------------------------------------------|---------------------------------------------------------------------------------------------------|----------------------------------------------------------------------------------------------------|--|--|
| Stromaufnahme                                                       | max. 100 m                                                                                        | A                                                                                                    |  |  |
| <b>Prozessor</b><br>Typ<br>Taktfrequenz                             | Microchip PIC32<br>32 MHz                                                                         |                                                                                                    |  |  |
| <b>Bus-Schnittstelle</b><br>Anschluss<br>Bus-Abschluss              | RS485 (EIA 485)<br>über 120 Ohm Widerstand                                                        |                                                                                                    |  |  |
| Speicher                                                            | Flash<br>RAM                                                                                      | 256 k<br>256 k                                                                                                    |  |  |
| Protokoll                                                           | BACnet MS/                                                                                        | TP                                                                                                    |  |  |
| Digitale Ein-/Ausgänge                                              | extern über E                                                                                     | BACnet MS/TP-BUS                                                                                                    |  |  |
| <b>Umgebungsbedingungen</b><br>Betriebstemperatur<br>Transport- und | 050°C                                                                                             |                                                                                                    |  |  |
| Lagertemperatur<br>Relative Feuchte                                 | -35+70°C<br>595%, nicht kondensierend                                                             |                                                                                                    |  |  |
| Schutzart                                                           | IP 40                                                                                             |                                                                                                    |  |  |
| Abmessungen<br>RDC6xx:                                              | Gehäuse B x<br>Minimaler Pla                                                                      | x H x T: 72 x 92 x 70 mm<br>atzbedarf zur Montage: 120 x 72 x 70 mm                                                                                                    |  |  |
| RDC8xx:                                                             | Gehäuse B x                                                                                       | x H x T = 180 x 130 x 60 mm                                                                                                    |  |  |
| CE-Konformität                                                      | EN 61000-4-<br>ESD<br>Kontaktentlad<br>EN 61000-4-<br>Versorgungs<br>Signalleitung<br>EN 61000-4- | 2 / IEC 801-2 Elektrostatische Entladung<br>dung 8 kV / Luftentladung 8 kV<br>5 / IEC 801-5 Surge-Prüfung<br>spg. AC 4 kV, DC 0,5 kV<br>en 2 kV<br>4 / IEC 801-4 Burst-Prüfung |  |  |

# 8 romutec vorhandene BACnet-Objekte und -Properties

Übersicht aller in den RDC683 und RDC883 vorhandenen Objekte:

| Objekt-Typ        | Objekt Nummer(n)      | Bedeutung                      | Erläuterung  |
|-------------------|-----------------------|--------------------------------|--------------|
| Device            | - (Instance No.)      |                                | 5211         |
| Analog-Input      | #0 (#1)               | Flap 0 (1): Open Time          | 5.2.7        |
| Analog-Input      | #256 (#257)           | Flap 0 (1): Close Time         | 5.2.7        |
| Analog-Input      | #512 (#513)           | Flap 0 (1): Open Lat Time      | 5.2.7        |
| Analog-Input      | #768 (#769)           | Flap 0 (1): Close Lat Time     | 5.2.7        |
| Binary-Input      | #0                    | Flap 0: Opened Contact         |              |
| Binary-Input      | #1                    | Flap 0: Closed Contact         |              |
| Binary-Input      | #2                    | Flap 1: Opened Contact         |              |
| Binary-Input      | #3                    | Flap 1: Closed Contact         |              |
| Binary-Input      | #4                    | RS: Smoke Contact              |              |
| Binary-Input      | #5                    | RS: Error Contact              |              |
| Binary-Input      | #6                    | RS: Polluted Contact           |              |
| Binary-Input      | #7                    | RS: Vent. Off Contact          |              |
| Binary-Input      | #256 (#257)           | Flap 0 (1): Manual Command     |              |
| Binary-Input      | #512                  | RS: Manual Reset               |              |
| Binary-Value      | #1 (#101)             | Flap 0 (1): Zu                 |              |
| Binary-Value      | #2 (#102)             | Flap 0 (1): Fährt              |              |
| Binary-Value      | #3 (#103)             | Flap 0 (1): Auf                |              |
| Binary-Value      | #4 (#104)             | Flap 0 (1): Gefallen           |              |
| Binary-Value      | #5 (#105)             | Flap 0 (1): Stör. Endschalter  |              |
| Binary-Value      | #6 (#106)             | Flap 0 (1): Gerätestörung      |              |
| Binary-Value      | #7 (#107)             | Flap 0 (1): Laufzeitfehler ZU  |              |
| Binary-Value      | #8 (#108)             | Flap 0 (1): Laufzeitfehler     |              |
| Binary-Value      | #9 (#109)             | Flap 0 (1): Laufzeitfehler AUF |              |
| Binary-Value      | #10 (#110)            | Flap 0 (1): Out-Of-Service     |              |
| Binary-Value      | #256 (#257)           | Flap 0 (1): Command            | <u>5.2.1</u> |
| Binary-Value      | #258                  | All Flaps: Command             | 5.2.6        |
| Binary-Value      | #512                  | RS: Reset                      |              |
| Binary-Value      | #65280                | Lampentest                     | <u>5.2.9</u> |
| Binary-Value      | #65536 (#65537#65543) | BI 0 (17): Mirror              | 5.2.8        |
| Binary-Value      | #65792 (#65793)       | BI 256 (257): Mirror           | <u>5.2.8</u> |
| Binary-Value      | #66048                | BI 512: Mirror                 | <u>5.2.8</u> |
| Bit-String-Value  | #0                    | RS (Rauchmelder)               | 5.2.5        |
| Multi-State-Value | #0 (#1)               | Flap 0 (1)                     | <u>5.2.4</u> |
| Multi-State-Value | #256 (#257)           | Flap 0 (1) Mode                |              |
| Multi-State-Value | #512                  | RS Mode                        |              |
| Multi-State-Value | #65280                | Baudrate                       | 5.2.10       |
| Structured-View   | #256                  | RS: Trigger Configuration      |              |
| Structured-View   | #512 (#513)           | Flap 0 (1): Trigger ACT Config | 5.2.2        |
| Structured-View   | #528 (#529)           | Flap 0 (1): Trigger INA Config | 5.2.3        |

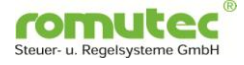

## BACnet Objekte, Eigenschaften nach ANSI/ASHRAE Standard 135-2012

### Gerät / Device

| DEVICE | Object_Identifier               | R   |                 |
|--------|---------------------------------|-----|-----------------|
| DEVICE | Object_Name                     | R/W |                 |
| DEVICE | Object_Type                     | R   |                 |
| DEVICE | System_Status                   | R   |                 |
| DEVICE | Vendor_Name                     | R   |                 |
| DEVICE | Vendor_Identifier               | R   |                 |
| DEVICE | Model_Name                      | R   |                 |
| DEVICE | Firmware_Revision               | R   |                 |
| DEVICE | Application_Software_Version    | R   |                 |
| DEVICE | Location                        | R/W |                 |
| DEVICE | Description                     | W   |                 |
| DEVICE | Protocol_Version                | R   |                 |
| DEVICE | Protocol_Revision               | R   |                 |
| DEVICE | Protocol_Services_Supported     | R   |                 |
| DEVICE | Protocol_Object_Types_Supported | R   |                 |
| DEVICE | Object_List                     | R   |                 |
| DEVICE | Max_APDU_Length_Accepted        | R   | 480 Zeichen     |
| DEVICE | Segmentation_Supported          | R   | No Segmentation |
| DEVICE | APDU_Segment_Timeout            | R/W |                 |
| DEVICE | APDU_Timeout                    | R/W |                 |
| DEVICE | Number_Of_APDU_Retries          | R   |                 |
| DEVICE | Time_Synchronization_Recipients |     |                 |
| DEVICE | Max_Master                      | R/W |                 |
| DEVICE | Max_Info_Frames                 | R/W |                 |
| DEVICE | Database_Revision               | R   |                 |

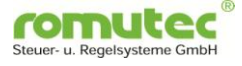

## Analogeingang / Analog Input

| Analog Input | Object_Identifier | R              |                  |
|--------------|-------------------|----------------|------------------|
| Analog Input | Object_Name       | R/W            |                  |
| Analog Input | Object_Type       | R              |                  |
| Analog Input | Present_Value     | R <sup>1</sup> |                  |
| Analog Input | Description       | W              |                  |
| Analog Input | Device_Type       | R/W            | Konfiguration AI |
| Analog Input | Status_Flags      | R              |                  |
| Analog Input | Event_State       | R              |                  |
| Analog Input | Reliability       | R              |                  |
| Analog Input | Out_Of_Service    | W/R            |                  |
| Analog Input | Min_Pres_Value    | R/W            |                  |
| Analog Input | Max_Pres_Value    | R/W            |                  |
| Analog Input | COV_Increment     | W/R            |                  |

### Analogausgang / Analog Output

| Analog Output | Object_Identifier  | R   |  |
|---------------|--------------------|-----|--|
| Analog Output | Object_Name        | R/W |  |
| Analog Output | Object_Type        | R   |  |
| Analog Output | Present_Value      | W   |  |
| Analog Output | Description        | W/R |  |
| Analog Output | Device_Type        | W/R |  |
| Analog Output | Status_Flags       | R   |  |
| Analog Output | Reliability        | R   |  |
| Analog Output | Out_Of_Service     | R   |  |
| Analog Output | Units              | R/W |  |
| Analog Output | Min_Pres_Value     | R/W |  |
| Analog Output | Max_Pres_Value     | R/W |  |
| Analog Output | Priority_Array     | R   |  |
| Analog Output | Relinquish_Default | R   |  |
| Analog Output | COV_Increment      | W   |  |

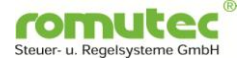

## Digitalausgang / Binary Input

| Binary Output | Object_Identifier  | R   |
|---------------|--------------------|-----|
| Binary Output | Object_Name        | R/W |
| Binary Output | Object_Type        | R   |
| Binary Output | Present_Value      | R   |
| Binary Output | Description        | W/R |
| Binary Output | Status_Flags       | R   |
| Binary Output | Event_State        | R   |
| Binary Output | Reliability        | R   |
| Binary Output | Out_Of_Service     | R   |
| Binary Output | Polarity           | R/W |
| Binary Output | Inactive_Text      | R/W |
| Binary Output | Active_Text        | R/W |
| Binary Output | Priority_Array     | R   |
| Binary Output | Relinguish_Default | R   |

### **Digitaleingang / Binary Input**

| Binary Input | Object_Identifier | R   |               |
|--------------|-------------------|-----|---------------|
| Binary Input | Object_Name       | R/W |               |
| Binary Input | Object_Type       | R   |               |
| Binary Input | Present_Value     | R   |               |
| Binary Input | Description       | W/R | 64 Zeichen    |
| Binary Input | Device_Type       | R/W | Konfiguration |
| Binary Input | Status_Flags      | R   |               |
| Binary Input | Event_State       | R   |               |
| Binary Input | Reliability       | R   |               |
| Binary Input | Out_Of_Service    | W   |               |
| Binary Input | Polarity          | R/W |               |
| Binary Input | Inactive_Text     | W/R |               |
| Binary Input | Active_Text       | W/R |               |

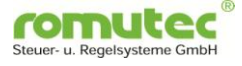

## **Digital Wert / Binary Value**

| Binary Value | Object_Identifier | R   |                         |
|--------------|-------------------|-----|-------------------------|
| Binary Value | Object_Name       | R/W |                         |
| Binary Value | Object_Type       | R   |                         |
| Binary Value | Present_Value     | R   |                         |
| Binary Value | Description       | W/R |                         |
| Binary Value | Status_Flags      | R   |                         |
| Binary Value | Reliability       | R   |                         |
| Binary Value | Out_Of_Service    | W   |                         |
| Binary Value | Inactive_Text     | R/W |                         |
| Binary Value | Active_Text       | R/W |                         |
| Binary Value | Profile_Name      | R/W | Konfiguration Farbe LED |

## Mehrstufiger Wert - Multistate Value

| Multistate Value | Object_Identifier | R   |
|------------------|-------------------|-----|
| Multistate Value | Object_Name       | R/W |
| Multistate Value | Object_Type       | R   |
| Multistate Value | Present_Value     | R   |
| Multistate Value | Description       | W/R |
| Multistate Value | Status_Flags      | R   |
| Multistate Value | Out_Of_Service    | W/R |
| Multistate Value | Number_Of_States  | R   |
| Multistate Value | State_Text        | R   |

R = read; W=write

## Structured View - strukturierte Sichten auf Objekte zu definieren

| Structured View | Object_Identifier       | R   |  |
|-----------------|-------------------------|-----|--|
| Structured View | Object_Name             | R   |  |
| Structured View | Object_Type             | R   |  |
| Structured View | Description             | 0   |  |
| Structured View | Node_Type               | R   |  |
| Structured View | Node_Subtype            | 0   |  |
| Structured View | Subordinate_List        | R/W |  |
| Structured View | Subordinate_Annotations | 0   |  |
| Structured View | Profile_Name            | 0   |  |

# 9 Topologie

Hier als Beispiel mit Geräten der Firma Johnson Controls. Situationsbeschreibung:

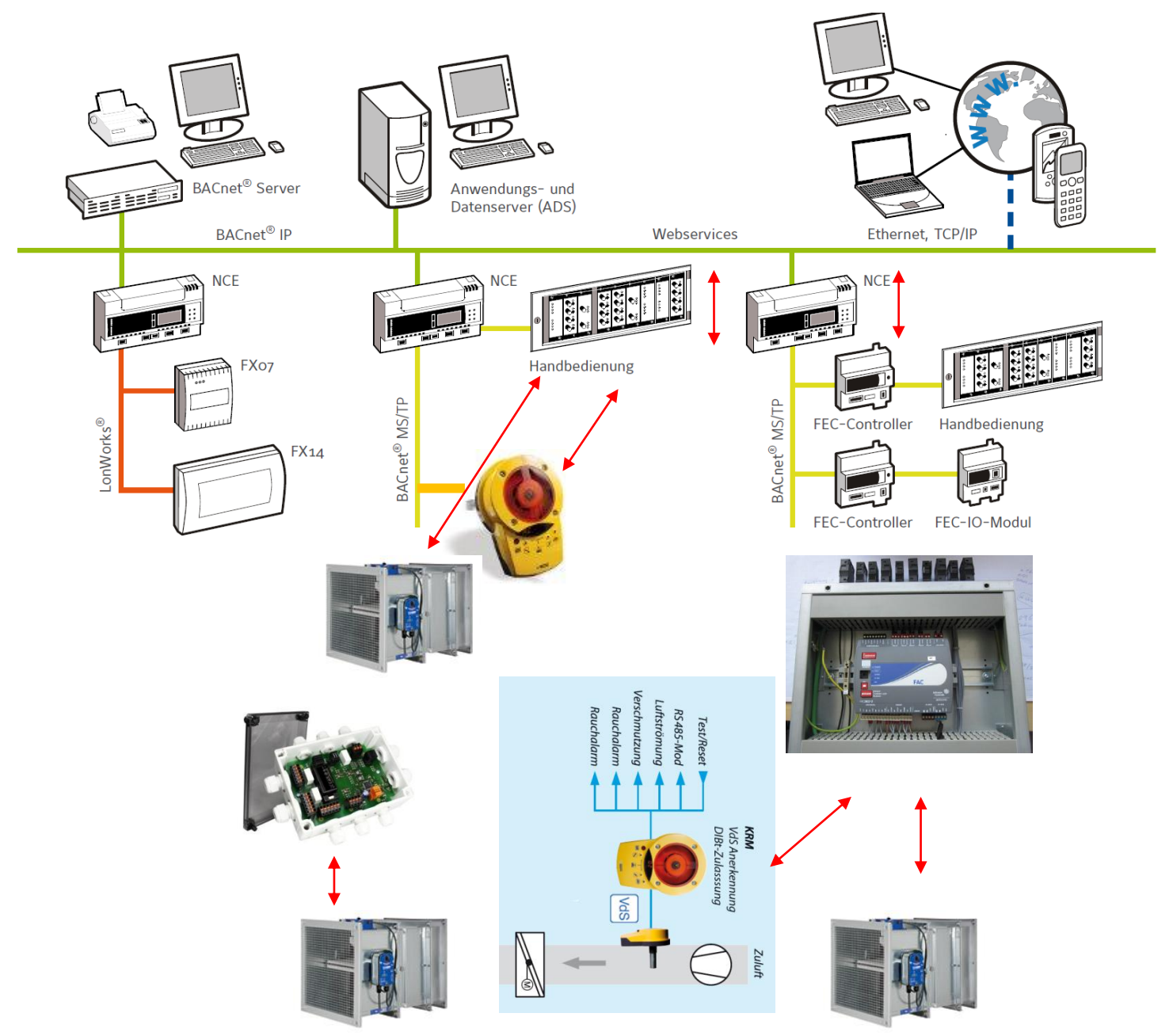

Die Funktionen im BACnet Netzwerk werden über den NCE realisiert. D.h. alle Teilnehmer und Datenpunkte am MS/TP-Bus werden über eine Zuordnung im NCE verbunden. Eine Weiterleitung der Daten erfolgt über den NCE an die Leitstation. Selbst wenn wie im rechten Teil der Rauchmelder und die BSK's auf den FEC aufgeschalten werden, ist nur eine Verbindung zur Leittechnik über den NCE möglich.

Um auch eine Funktion zu gewährleisten, wenn der DDC-Controller NCE ausfällt, wird eine Zuordnung im Anzeige und Bedienmodul erfolgen.

Funktion LVB DIN ISO16484 und VDI3814.

Eine Alarm- und Ereignismeldung ist nicht nötig, diese wird im NCE oder FEC aufbereitet. Optional ist eine Variante verfügbar, dort werden die Datenpunkte über ein RDC-Gerät erfasst, und über den BACnet MS/TP-Bus zum Anzeigemodul gesendet.

(Quelle: Johnson Controls, Trox, Oppermann)